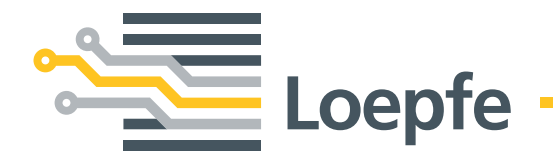

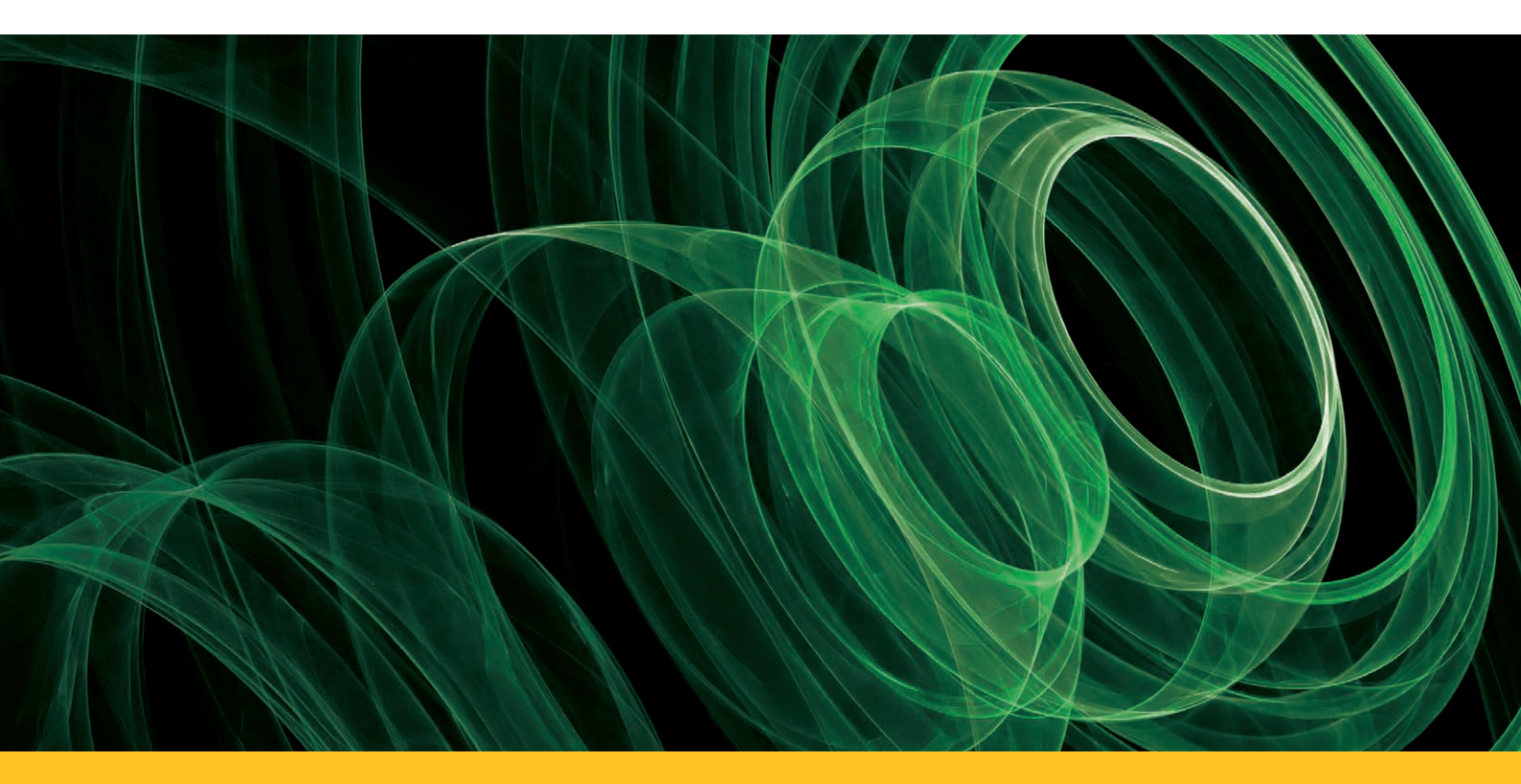

# YARNMASTER® 1N1/3N1

Manual de operação LZE-V

Versão 2.X / 08.2014

Loepfe Brothers Ltd. Kastellstrasse 10 Caixa postal 582 8623 Wetzikon / Suíça

| Telefone | +41 43 488 11 11   |  |  |
|----------|--------------------|--|--|
| Fax      | +41 43 488 11 00   |  |  |
| E-Mail   | service@loepfe.com |  |  |
| Internet | www.loepfe.com     |  |  |

Título do documento:Manual de operação YarnMaster 1N1/3N1Revisão:2.X / 08.2014Idioma:Português

O presente manual é protegido pelo direito de autor e destina--se única e exclusivamente para uso interno.

A reprodução e disseminação completa ou parcial deste manual de operação para terceiros, mesmo que seja na forma de extratos, assim como a utilização e/ou a divulgação do seu conteúdo não são permitidas sem autorização escrita da Loepfe Brothers Ltd., salvo para uso interno.

YarnMaster® é uma marca registada da Loepfe Brothers Ltd. na Suíça e/ou em outros países.

© 2014 Loepfe Brothers Ltd., Suíça

# **Table of Contents**

| 1   | Infor                                                        | mações gerais                             | 9  |
|-----|--------------------------------------------------------------|-------------------------------------------|----|
| 1.1 | Inform                                                       | ações sobre o presente manual de operação | 9  |
|     | 1.1.1                                                        | Informações gerais                        | 9  |
|     | 1.1.2                                                        | Obrigação de ler este manual              | 9  |
|     | 1.1.3                                                        | Disponibilidade do manual de operação     | 9  |
|     | 1.1.4                                                        | Perda do manual de operação               | 9  |
| 1.2 | Explica                                                      | ação dos símbolos                         | 10 |
|     | 1.2.1                                                        | Símbolos                                  | 10 |
|     | 1.2.2                                                        | Palavras-sinal                            | 10 |
|     | 1.2.3                                                        | Informação                                | 10 |
| 1.3 | Respo                                                        | nsabilidade                               | 11 |
|     | 1.3.1                                                        | Informações contidas neste manual         | 11 |
|     | 1.3.2                                                        | Fornecimento                              | 11 |
|     | 1.3.3                                                        | Modificações técnicas                     | 11 |
|     | 1.3.4                                                        | Aplicação indevida ou errada              | 11 |
|     | 1.3.5                                                        | Manutenção inadequada                     | 11 |
|     | 1.3.6                                                        | Perda de dados                            | 11 |
| 2   | Segu                                                         | ırança                                    | 13 |
| 2.1 | Respo                                                        | nsabilidade do proprietário               | 13 |
|     | 2.1.1                                                        | Informações básicas                       | 13 |
|     | 2.1.2                                                        | Responsabilidades e competências          | 13 |
| 2.2 | Exigêr                                                       | icias relativas ao pessoal                | 13 |
|     | 2.2.1                                                        | Qualificação insuficiente                 | 13 |
|     | 2.2.2                                                        | Pessoal especializado                     | 13 |
| 2.3 | Utiliza                                                      | ção                                       | 14 |
|     | 2.3.1                                                        | Utilização prevista                       | 14 |
|     | 2.3.2                                                        | Utilização incorreta                      | 14 |
| 2.4 | Riscos                                                       | especiais                                 | 14 |
|     | 2.4.1                                                        | Corrente elétrica                         | 14 |
|     | 2.4.2                                                        | Modificações não autorizadas              | 14 |
|     | 2.4.3                                                        | Carga eletrostática                       | 15 |
| 2.5 | Dispositivos de segurança (botão de paragem de emergência) 1 |                                           |    |

| 3    | Descr    | ição do produto                                           | 17    |
|------|----------|-----------------------------------------------------------|-------|
| 3.1  | Informa  | ações gerais                                              | 17    |
| 3.2  | Configu  | uração do equipamento                                     | 17    |
|      | 3.2.1    | Unidade central LZE-V                                     | 18    |
|      | 3.2.2    | Secção eletrónica (SE)                                    | 20    |
|      | 3.2.3    | Cabeça apalpadora YM 1N1/3N1                              | 20    |
| 3.3  | LED es   | tado cabeça apalpadora                                    | 21    |
| 3.4  | Funçõe   | s do depurador / variantes de depurador                   | 22    |
| 3.5  | Identifi | cação de componentes / designação do artigo               | 23    |
| 4    | Dado     | s técnicos                                                | 25    |
| 5    | Opera    | ação da unidade LZE-V                                     | 29    |
| 5.1  | Informa  | ações gerais                                              | 29    |
| 5.2  | Segura   | nça                                                       | 29    |
|      | 5.2.1    | Informações gerais                                        | 29    |
|      | 5.2.2    | Pessoal                                                   | 29    |
|      | 5.2.3    | Operação pretendida                                       | 29    |
| 5.3  | Unidad   | e central LZE-V                                           | 30    |
|      | 5.3.1    | Ecrã                                                      | 30    |
|      | 5.3.2    | Interface USB                                             | 30    |
| 5.4  | Interfac | e do utilizador / navegação                               | 31    |
|      | 5.4.1    | Visão geral dos menus                                     | 32    |
|      | 5.4.2    | Botões de função (botões adicionais explicados por página | s) 33 |
| 5.5  | Seleção  | o do idioma                                               | 34    |
| 5.6  | Senha    | do utilizador                                             | 34    |
| 5.7  | Entrada  | a de dados                                                | 34    |
| 5.8  | Ajustes  |                                                           | 35    |
|      | 5.8.1    | Configuração                                              | 35    |
|      | 5.8.2    | Turnos                                                    | 36    |
|      | 5.8.3    | Sistema                                                   | 36    |
| 5.9  | Admini   | stração de grupos                                         | 37    |
| 5.10 | Admini   | stração de artigos                                        | 39    |
|      | 5.10.1   | Administração de arquivos                                 | 39    |
| 5.11 | Ajustes  | o do artigo                                               | 40    |
|      | 5.11.1   | Qualidade (Q) (1N1/3N1)                                   | 40    |
|      | 5.11.2   | Matéria estranha (F) (apenas 3N1)                         | 41    |
|      | 5.11.3   | Polipropileno (P) (apenas 3N1)                            | 42    |

| 9    | Índice explicação de dados                                          | 61                   |
|------|---------------------------------------------------------------------|----------------------|
| 8.2  | Análise de rotores com comportamento anormal                        | 60                   |
| 8.1  | Bloqueios de hardware / ação recomendada                            | 59                   |
| 8    | Localização de talhas                                               | 59                   |
| 7.6  | Substituição da cabeça apalpadora e da placa SE                     | 58                   |
| 7.5  | Diagnóstico<br>7.5.1 Versões<br>7.5.2 Eventos<br>7.5.3 Testes       | 57<br>57<br>57<br>58 |
| 7.4  | Limpeza da fenda de medição                                         | 56                   |
| 7.3  | Peças sobressalentes / acessórios                                   | 55                   |
| 1.2  | Segurança       7.2.1     Pessoal       7.2.2     Corrente elétrica | 55<br>55<br>55       |
| 7.1  | Informações gerais                                                  | 55                   |
| 7    | Inspeção e manutenção                                               | 55                   |
| 6.4  | Logotipo do cliente                                                 | 54                   |
| 6.3  | Imagem do sistema                                                   | 54                   |
| 6.2  | Exportação / importação de dados                                    | 52                   |
| 6.1  | Upgrades                                                            | 51                   |
| 6    | USB (exportação/importação)                                         | 51                   |
| 5.14 | Relatórios                                                          | 49                   |
|      | 5.13.7 Lista de hits                                                | 48                   |
|      | 5.13.5 Emendas<br>5.13.6 Pacote Q                                   | 46<br>47             |
|      | 5.13.4 Paragens & bloqueios                                         | 46                   |
|      | 5.13.2 Materia estranha<br>5.13.3 Polipropileno                     | 45<br>45             |
|      | 5.13.1 Qualidade                                                    | 44                   |
| 5.13 | Dados de monitoramento                                              | 44                   |
|      | 5.12.1 Códigos de cor do estado do rotor                            | 43                   |
| 5.12 | Dados da máquina                                                    | 43                   |

## Abreviações

| Aquisição de dados de produção                              |  |
|-------------------------------------------------------------|--|
| Matéria estranha                                            |  |
| Imperfeições                                                |  |
| Unidade central da Loepfe (versão V)                        |  |
| Botões / defeitos curtos / defeitos longos / defeitos finos |  |
| Fabricante de equipamento original                          |  |
| Matéria estranha sintética (polipropileno)                  |  |
| Qualidade                                                   |  |
| Secção eletrónica                                           |  |
| Cabeça apalpadora (TK)                                      |  |
| Irregularidades do fio                                      |  |
|                                                             |  |

## 1 Informações gerais

### 1.1 Informações sobre o presente manual de operação

1.1.1 Informações gerais

O presente manual de operação permite uma operação segura e eficiente da instalação de depuração do fio YarnMaster 1N1/3N1.

O pré-requisito básico para um trabalho seguro é respeitar todas as instruções de segurança especificadas neste manual de operação.

Uma operação conforme especificado e uma manutenção criteriosa do depurador do fio asseguram uma performance ótima do depurador, uma operação sem percalços bem como uma longa vida útil da instalação de depuração do fio.

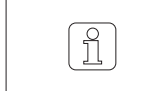

Para a sua segurança pedimos que entre em contato com o fornecedor se tiver alguma dúvida.

1.1.2 Obrigação de ler este Antes de iniciar o trabalho, o pessoal deve ter lido e entendido completamente o presente manual de operação e, em especial, as informações relativas à manual segurança. Disponibilidade do 1.1.3 O manual de operação é parte integrante da instalação de depuração do fio YarnMaster 1N1/3N1 e deve ser guardado o mais próximo possível do equimanual de operação pamento e estar sempre disponível e acessível para o pessoal. Se o equipamento for vendido, o manual de operação também deve ser repassado ao comprador. Perda do manual 1.1.4 Em caso de perda do manual de operação, a sua substituição deve ser solicitada imediatamente. Por favor, veja os dados de contato na página 3. de operação

### 1.2 Explicação dos símbolos

Neste manual de operação, as instruções de segurança são identificadas por símbolos e palavras-sinal que indicam a dimensão do risco.

As instruções de segurança devem ser observadas rigorosamente para evitar acidentes, lesões ou danos materiais.

#### 1.2.1 Símbolos

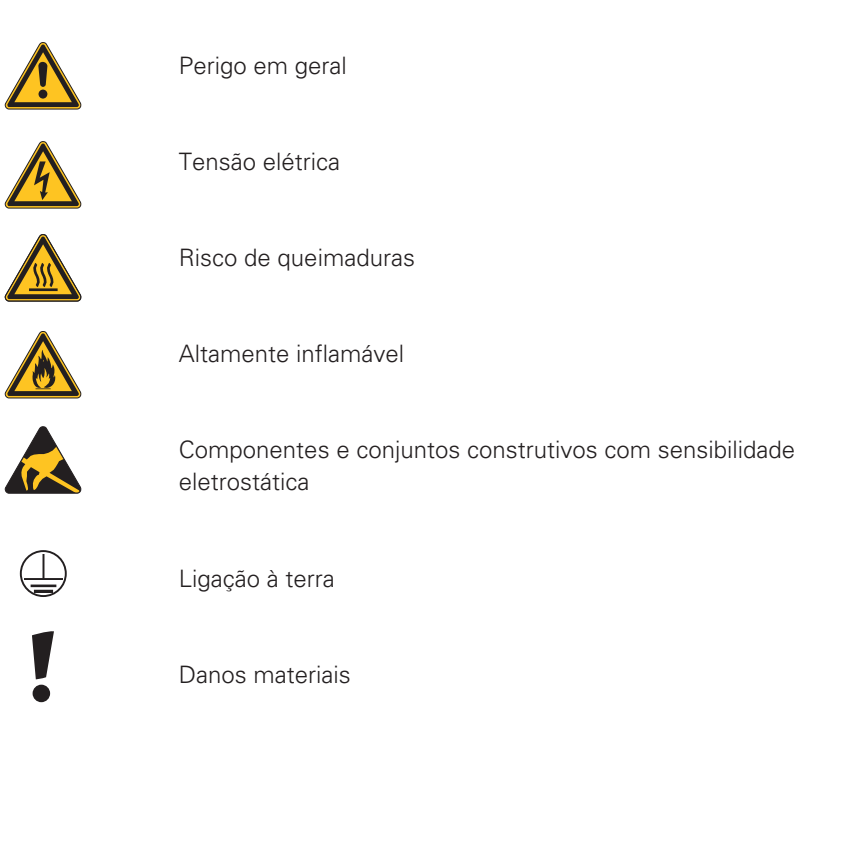

1.2.2 Palavras-sinal

| PERIGO      | Indica uma situação de risco iminente que, caso não seja<br>evitada, poderá resultar em morte ou danos graves.                                   |
|-------------|----------------------------------------------------------------------------------------------------|
| ADVERTÊNCIA | Indica uma situação de risco potencial que, caso não seja<br>evitada, poderá resultar em morte ou danos graves.                                  |
| CUIDADO     | Indica uma situação de risco potencial que, caso não seja<br>evitada, poderá resultar em danos menores ou moderados.                             |
| ATENÇÃO     | Indica uma situação de risco potencial que, caso não seja<br>evitada, poderá resultar em danos a equipamentos e estru-<br>turas (dano material). |

1.2.3 Informação

위 )

Dicas e recomendações úteis.

### 1.3 Responsabilidade

1.3.1 Informações contidas neste manual

Na compilação das informações e instruções de segurança contidas neste manual de operação foram levadas em consideração as normas, diretivas e regulamentos aplicáveis, o estado da arte e muitos anos de experiência.

como exemplos para realizar ajustes.

As imagens do ecrã encontradas neste manual de operação

servem para fins de ilustração e não devem ser utilizadas

|       | <b>-</b> · ·                    |                                                                                                    |
|-------|---------------------------------|----------------------------------------------------------------------------------------------------|
| 1.3.2 | Fornecimento                    | Além das obrigações contratuais acordadas, valem os termos e condições<br>gerais do fabricante bem como as suas condições de fornecimento.                         |
| 1.3.3 | Modificações técnicas           | Loepfe Brothers Ltd. não assumirá qualquer responsabilidade por danos e acidentes resultantes das seguintes situações:                                             |
|       |                                 | <ul> <li>Qualquer transformação ou modificação não autorizada da instalação de<br/>depuração do fio</li> </ul>                                                     |
|       |                                 | <ul> <li>A utilização de peças de reposição / peças não OEM / peças para transfor-<br/>mação/modificação da instalação que não foram fornecidas por nós</li> </ul> |
| 1.3.4 | Aplicação indevida<br>ou errada | Loepfe Brothers Ltd. não assumirá qualquer responsabilidade por danos e acidentes resultantes das seguintes situações:                                             |
|       |                                 | <ul> <li>Utilização indevida da máquina</li> <li>Desrespeito das informações, avisos e notas constantes no presente<br/>manual de operação</li> </ul>              |
| 1.3.5 | Manutenção inadequada           | Loepfe Brothers Ltd. não assumirá qualquer responsabilidade por danos<br>e acidentes resultantes das seguintes situações:                                          |
|       |                                 | <ul> <li>Manutenção negligente ou inadequada</li> <li>Desrespeito das instruções e informações descritas no capítulo<br/>"Manutenção"</li> </ul>                   |
| 1.3.6 | Perda de dados                  | Loepfe Brothers Ltd. não assumirá qualquer responsabilidade por danos resul-<br>tantes das seguintes situações:                                                    |
|       |                                 | <ul> <li>Perda de dados e falhas operacionais causadas por eventual avaria, mau<br/>funcionamento ou defeito da máquina e / ou software</li> </ul>                 |

0

## 2 Segurança

### 2.1 Responsabilidade do proprietário

2.1.1 Informações básicas

O proprietário da instalação de depuração do fio YarnMaster 1N1/3N1 deve respeitar sempre as disposições legais relativas à segurança industrial.

Sendo responsável pelo seguinte:

- Assegurar uma operação segura e correta (utilização conforme ou prevista) da instalação de depuração do fio
- Assegurar a qualificação, o treinamento e a designação de pessoal qualificado
- 2.1.2Responsabilidades<br/>e competênciasO proprietário deve definir as responsabilidades e competências relativas à<br/>operação e manutenção da instalação de depuração do fio e designar as pes-<br/>soas responsáveis.

### 2.2 Exigências relativas ao pessoal

#### 2.2.1 Qualificação insuficiente

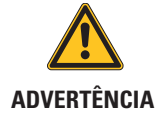

Risco de lesões e danos em caso de qualificação insuficiente!

O manuseio inadequado pode resultar em lesões graves em A pessoas ou danos no instalação de depuração do fio.

A instalação, operação e manutenção devem apenas ser realizadas por pessoal especializado e qualificado.

### 2.2.2 Pessoal especializado

As seguintes qualificações para as diferentes áreas de atividade são especificadas neste manual de operação:

#### Utilizador

O utilizador é uma pessoa qualificada e treinada para operar e fazer a manutenção da instalação de depuração do fio.

Técnico de serviço

O técnico de serviço é um empregado da Loepfe com qualificação e treinamento para a cuidar da instalação de depuração do fio ou uma pessoa expressamente nomeada pela Loepfe para executar esta tarefa.

#### Utilização 2.3

| 2.3.1 Utilização prevista |                      | A instalação de depuração do fio YarnMaster Zenit <sup>+</sup> foi projetada e construída<br>para uma supervisão e depuração on-line de defeitos do fio indesejados em<br>máquinas de fiar openend de diversos fabricantes. |
|---------------------------|----------------------|----------------------------------------------------------------------------------------------------|
|                           |                      | A instalação de depuração do fio deve ser instalada e operada de acordo com<br>o manual de operação e as instruções especificadas.                                                                                          |
| 2.3.2                     | Utilização incorreta | Qualquer uso além ou diferente da utilização prevista do depurador é conside-<br>rado indevido e incorreto e poderá resultar em situações perigosas.                                                                        |
|                           |                      | Ficam excluídas quaisquer reclamações ou reivindicações decorrentes de<br>uma utilização indevida.                                                                                                    |

#### **Riscos especiais** 2.4

#### Corrente elétrica 2.4.1

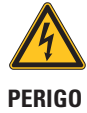

#### Risco de vida - tensão elétrica!

Há risco de vida em caso de contato com peças sob tensão.

> Qualquer trabalho em equipamento elétrico deve apenas ser executado por pessoas com a qualificação apropriada.

- ▷ Qualquer trabalho de manutenção em componentes elétricos só deve ser realizado quando estiverem desligados, desconectados da fonte de energia e isentos de potencial.
- > A instalação de depuração do fio só deve ser conectada à rede elétrica se todos os painéis frontais, placas de encaixe e coberturas fornecidas, em especial na unidade central, estiverem instalados.
- > A instalação de depuração do fio só pode ser operada com a tensão / frequência padrão do local e com um condutor de proteção aterrado ..

#### Modificações não autorizadas 2.4.2

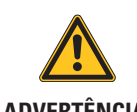

Risco de lesões e danos em caso de modificação não autorizada da instalação de depuração do fio!

ADVERTÊNCIA > Qualquer transformação ou modificação da instalação de depuração do fio deve ser acordada com a empresa Loepfe.

O fabricante não se responsabiliza por danos causados por modificações não autorizadas na instalação de depuração do fio.

### 2.4.3 Carga eletrostática

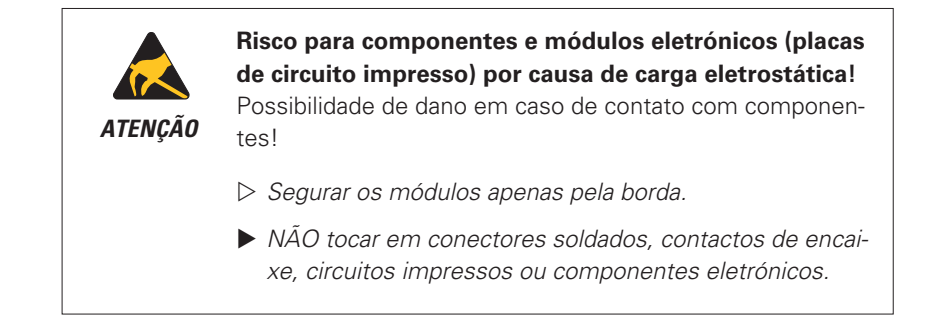

### 2.5 Dispositivos de segurança (botão de paragem de emergência)

A instalação de depuração do fio YarnMaster 1N1/3N1 está integrada em uma máquina de fiar openend e não possui dispositivos de segurança adicionais.

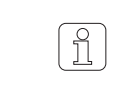

Para informações detalhadas sobre os dispositivos de segurança, p. ex., botão de paragem de emergência: É favor consultar o manual de operação da máquina de fiar openend.

## **3 Descrição do produto**

3.1 Informações gerais

A instalação de depuração do fio YarnMaster 1N1/3N1 serve para depurar defeitos do fio e matérias estranhas (apenas 3N1) bem como controlar a qualidade em uma sala de fiação. Para tal, é instalada nas máquinas de fiar openend.

O registo de defeitos do fio está baseado no princípio de medição ótica.

3.2 Configuração do equipamento

A instalação de depuração do fio YarnMaster 1N1 / 3N1 é composta pelos seguintes componentes:

- Unidade central LZE-V
- Secção eletrónica (SE)
- Cabeça apalpadora TK YM 1N1/3N1

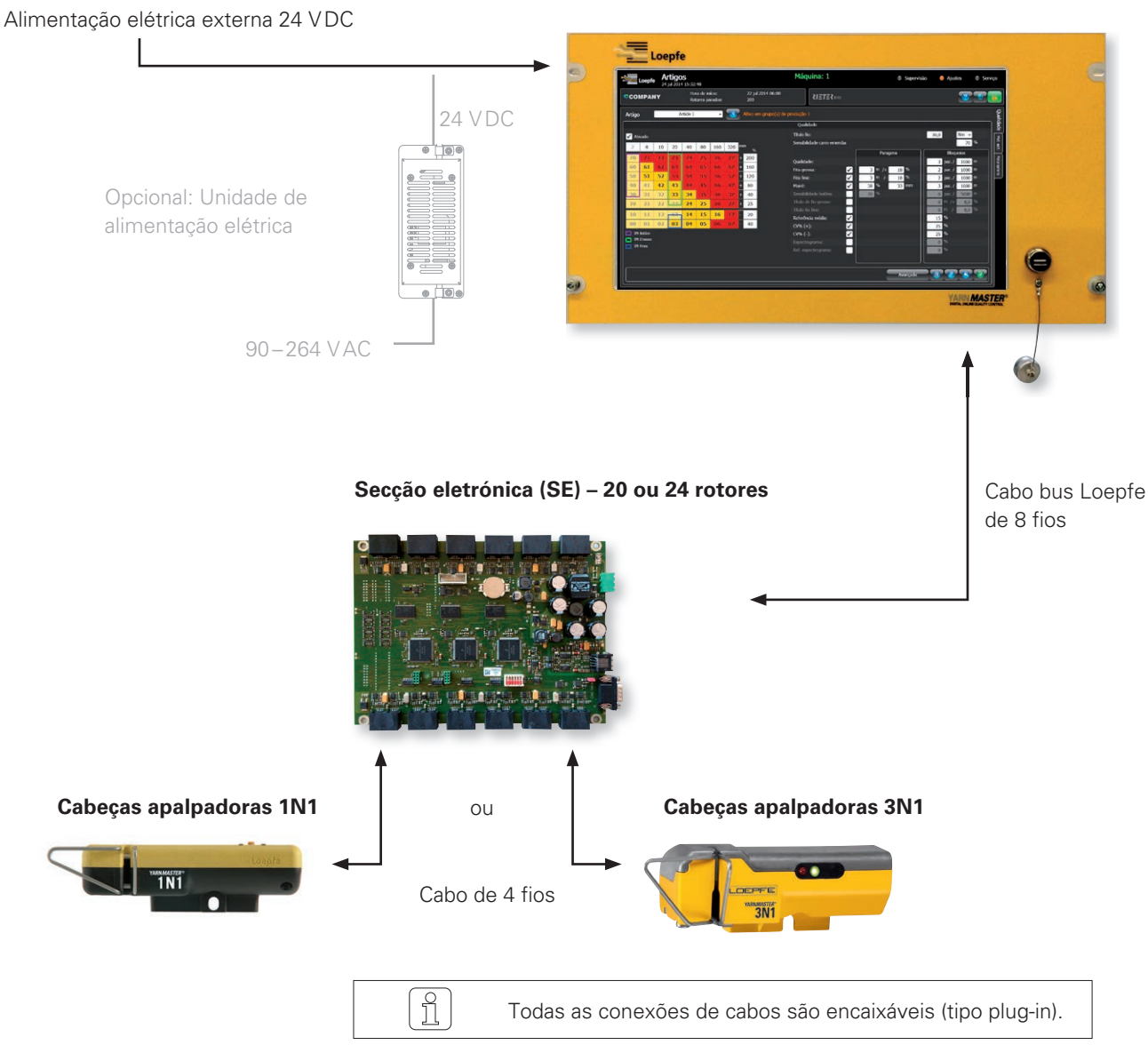

#### Unidade central LZE-V

#### 3.2.1 Unidade central LZE-V

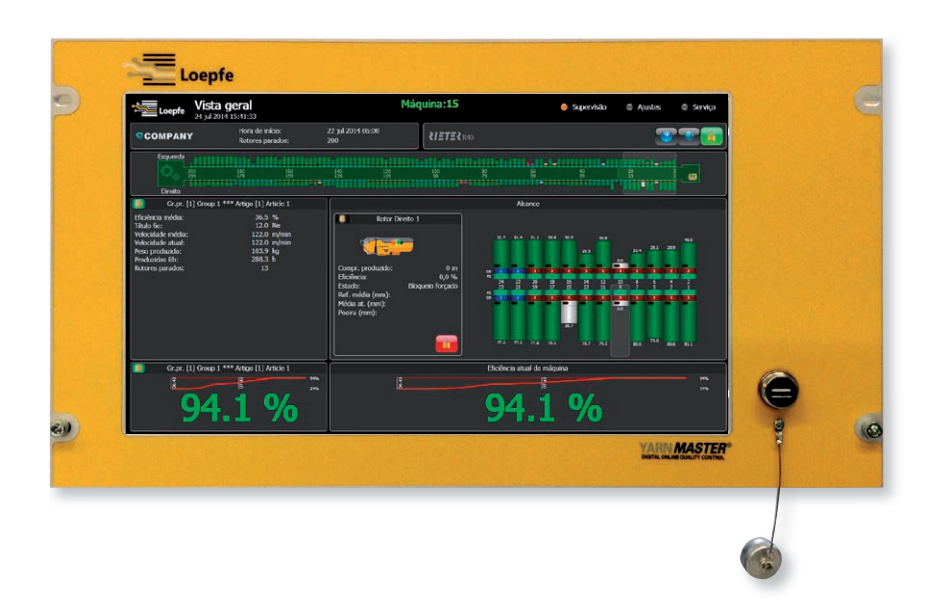

#### A unidade central LZE-V é composta dos seguintes componentes:

- Computador
- Interface do utilizador (ecrã sensível ao toque de 15,6 polegadas)
- Conexão USB para transferência de dados
- Software da unidade central

#### Funções:

- Controlar e monitorar a depuração do fio
- Comunicação com as cabeças apalpadoras (transferência de ajustes do depurador)
- Processamento, registo e armazenamento de dados relativos à operação e à qualidade

#### **Conexões LZE-V**

#### Lado frontal

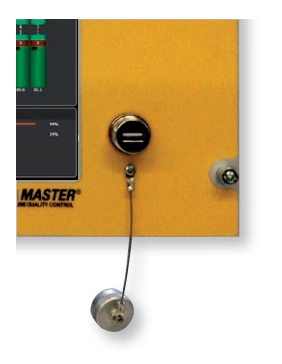

Interface USB (porta USB) para importação / exportação de ajustes e dados bem como imagens do ecrã.

Uma tampa removível protege a interface USB de pó e humidade.

### Lado posterior (esquerdo)

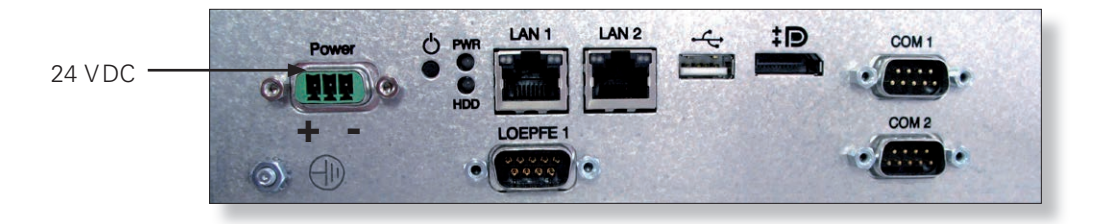

| Designação    | Тіро                                       | Descrição                                                                                 |                                                     |                                                                                                    |  |
|---------------|--------------------------------------------|-------------------------------------------------------------------------------------------|-----------------------------------------------------|----------------------------------------------------------------------------------------------------|--|
| Power         | Sub D PSC                                  | Alimentação elétrica 24 VDCContacto 1 (+)24 VDCContacto 2não conectadoContacto 3 (-)0 VDC |                                                     |                                                                                                    |  |
|               |                                            | <b>A</b> TENÇÃO                                                                           | Esta conexão o<br>24 VDC!                           | deve apenas ser alimentada com                                                                             |  |
|               | Conexão roscada                            | Terra                                                                                     |                                                     |                                                                                                    |  |
|               |                                            | PERIGO                                                                                    | Este ponto de<br>conectado à te                     | aterramento separado deve ser<br>erra!                                                                     |  |
| PWR           | LED verde / vermelho                       | Alimentação el                                                                            | Alimentação elétrica OK                             |                                                                                                    |  |
| HDD           | LED vermelho                               | Drive compact                                                                             | -flash ativo                                        |                                                                                                    |  |
| Φ             | Microinterruptor<br>(alimentação lig/desl) | LED verde                                                                                 | Tocar<br>< 1 segundo                                | Comutação controlada para modo<br>standby pelo sistema operativo<br>(LED fica laranja)                     |  |
|               |                                            | LED verde                                                                                 | Pressionar<br>> 1 segundo                           | Apenas em caso de emergência!<br>Comutação forçada, não controlada<br>para modo standby (LED fica laranja) |  |
|               |                                            |                                                                                           | Dados que ainda não foram guardados serão perdidos! |                                                                                                    |  |
|               |                                            | LED laranja                                                                               | Tocar<br>< 1 segundo                                | Iniciar<br>(LED fica verde)                                                                                |  |
| LAN 1 / LAN 2 | RJ45                                       | Porta LAN 10/                                                                             | 100/1000 MBit/                                      | S                                                                                                    |  |
| ● <u>∕_</u> • | USB 2.0                                    | Conexão USB                                                                               |                                                     |                                                                                                    |  |
| <b>‡₽</b> °   | Porta no ecrã (HDMI)                       | DP, resolução máxima 1600 x 1200                                                          |                                                     |                                                                                                    |  |
| COM 1         | Sub-D, conector de 9 pinos                 | RS 485                                                                                    |                                                     |                                                                                                    |  |
| COM 2         | Sub-D, conector de 9 pinos                 | RS 232                                                                                    |                                                     |                                                                                                    |  |

#### Lado posterior (direito)

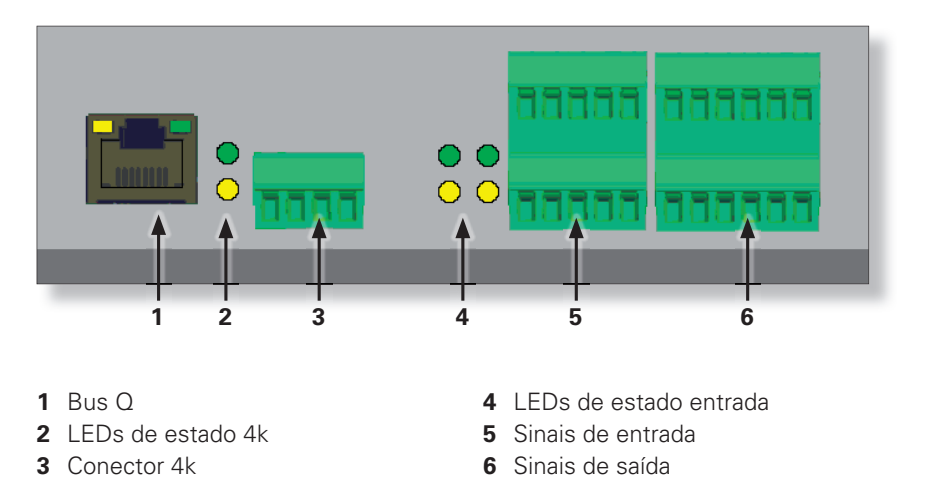

3.2.2 Secção eletrónica (SE)

A placa SE é a interface entre a unidade de controlo e uma parte das cabeças apalpadoras. A placa processa os dados de qualidade das cabeças apalpadoras.

### 3.2.3 Cabeça apalpadora YM 1N1/3N1

#### A cabeça apalpadora é composta dos seguintes componentes:

- Sensores para detectar defeitos do fio
- Eletrónica integrada

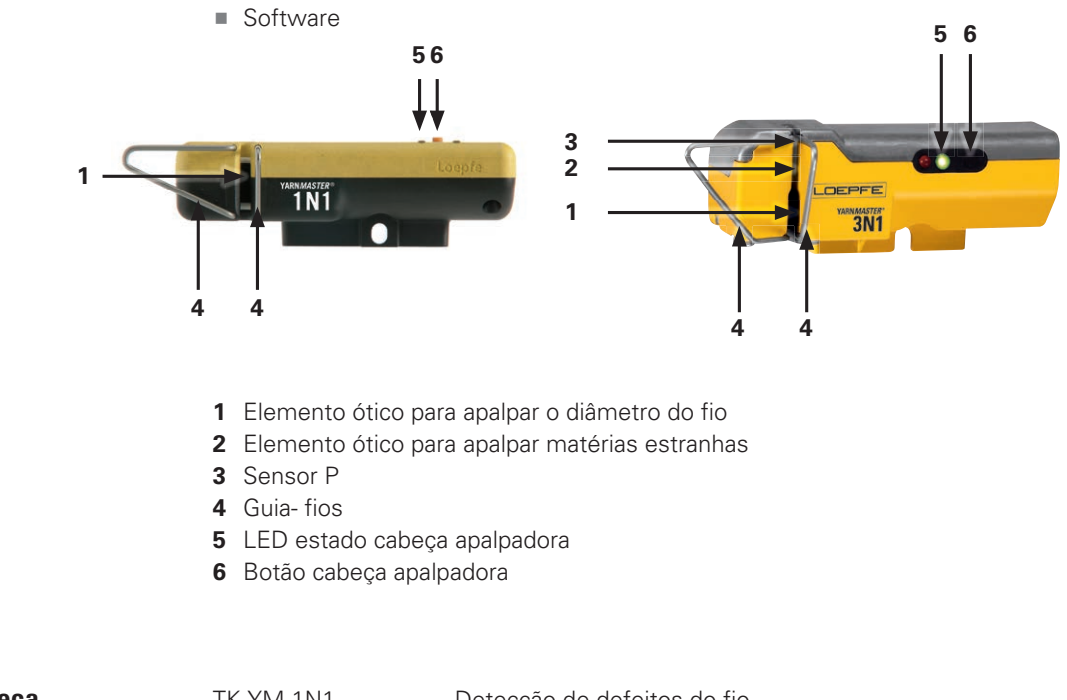

| Variantes de cabeça<br>apalpadora | TK YM 1N1<br>TK YM 3N1 | Detecção de defeitos de<br>Detecção de defeitos de<br>e matéria estranha sinté | o fio<br>o fio, matéria estranha<br>ótica (PP, PE, etc.) |
|-----------------------------------|------------------------|--------------------------------------------------------------------------------|----------------------------------------------------------|
| Gamas do título do fio            | TK YM 1N1 / 3N1        | Margem-limite grosso:<br>Margem-limite fino:                                   | Nm 5.0 / Nec 2.95<br>Nm 100 / Nec 59.05                  |

## 3.3 LED estado cabeça apalpadora

Durante a operação normal, o LED vermelho está desligado e o LED verde pisca brevemente. Se houver um problema de qualidade ou outro problema, a maneira como o LED ascende ou pisca indica de que tipo de problema se trata: bloqueio, paragem, etc.. Consultar a página com a visão geral da máquina para obter mais informações.

| LEDs da cabeça apal-                                                   | Estado o oor              | Descrições                                                      | Método desbloqueado           |                             |
|------------------------------------------------------------------------|---------------------------|-----------------------------------------------------------------|-------------------------------|-----------------------------|
| padora                                                                 |                           | Descrições                                                      | Na LZE-V ou com o botão TK    |                             |
|                                                                        | Op. 📃 Verde limão         | Fio correndo                                                    |                               | _                           |
| <ul> <li>Luz verde contínua</li> </ul>                                 | Fio part. 🗌 Branco        | Ruptura do fio                                                  |                               |                             |
| O Vermelho desligado                                                   | Op. ini. 📃 Verde amare    | e Emenda em curso (op. inibida)                                 |                               |                             |
| (operação normal)                                                      | Paragem Q 📕 Laranja       | Paragem Q                                                       |                               |                             |
|                                                                        | Paragem F 📕 Rosa          | Paragem: F_LNG, F_127, F_129                                    | -                             |                             |
|                                                                        | Paragem P 🔲 Azul          | Paragem: P_LNG, P_127, P_129                                    | -                             |                             |
| ¥ Verde pisca devagar<br>★ Vermelho pisca rápido                       | Paragem Q 📕 Laranja       | Carro emendador paragem qualidade                               | Este estado desap<br>inibida. | arece em operação           |
| <ul><li>Verde ligado</li><li>Vermelho desligado</li></ul>              | Bloqueio Q 📕 Vermelho     | Bloqueio ref. média                                             |                               | Ref. média                  |
| <ul> <li>Verde pisca devagar</li> <li>Vermelho desligado</li> </ul>    | Bloqueio Q 📕 Vermelho     | Bloqueio título fio fino / grosso                               |                               | Ref. média                  |
| <ul> <li>Verde pisca rápido</li> <li>Vermelho desligado</li> </ul>     | Bloqueio Q 📕 Vermelho     | Bloqueio fita fina / grossa                                     |                               | Fita                        |
| O Verde desligado                                                      | Bloqueio Q 📕 Vermelho     | Bloqueio qualidade & bloqueio pérola                            |                               | Qualidade                   |
| <ul> <li>Vermelho ligado</li> </ul>                                    | Bloqueio F 📕 Roxo         | Bloqueio cluster F longo: F_130,<br>F_LCK                       |                               | F                           |
| <ul> <li>○ Verde desligado</li> <li>┿ Vermelho pisca rápido</li> </ul> | Bloqueio Q 📕 Vermelho     | Bloqueio moiré                                                  |                               | Moiré                       |
| <ul> <li>Verde ligado</li> </ul>                                       | Bloqueio F 📕 Roxo         | Bloqueio F                                                      |                               | F                           |
| X Vermelho pisca devagar                                               | Bloqueio P 📃 Verde azula. | Bloqueio P                                                      |                               | Р                           |
| <ul> <li>Verde ligado</li> </ul>                                       | Bloqueio Q 📕 Vermelho     | Bloqueio CV%                                                    |                               | CV%                         |
| + Vermelho pisca rápido                                                | Bloqueio Q 📕 Vermelho     | Bloqueio IPI botões/fino/grosso                                 |                               | CV%                         |
| <ul> <li>Verde pisca rápido</li> <li>Vermelho ligado</li> </ul>        | Bloqueio Q 📕 Vermelho     | Bloqueio alarme espectrograma & bloqueio espectrograma remoto   |                               | Espect.                     |
| <ul><li>Verde ligado</li><li>Vermelho ligado</li></ul>                 | Bloq. poeira 📕 Castanho   | Bloqueio poeira dinâmica / estática                             | Limpar cabeça apa             | alpadora                    |
| 🔆 Verde pisca rápido                                                   | Forçado 📃 Ciano           | Paragem forçada                                                 | Este estado desap<br>inibida. | arece em operação           |
| 🔆 Vermelho pisca rápido                                                | Bloq. HW Preto            | Não pode parar bloqueio, bloqueios forçados & bloqueio hardware |                               | Desbloqueio<br>apenas LZE-V |
| <ul><li>O Verde desligado</li><li>O Vermelho desligado</li></ul>       | Sem com. 🔲 Cinza          | Nenhuma comunicação, desbloqueio,<br>nova média                 | Consultar técnico.            |                             |

## 3.4 Funções do depurador / variantes de depurador

|                                 | -                               |                                                                                                    |
|---------------------------------|---------------------------------|----------------------------------------------------------------------------------------------------|
|                                 |                                 | Depuração P                                                                                                    |
|                                 |                                 | <ul> <li>Depuração de matérias estranhas sintéti-<br/>cas como PP PE etc.</li> </ul>                                                                 |
|                                 |                                 | <ul> <li>Ajuste da matriz e da classificação</li> </ul>                                                                                              |
|                                 |                                 | Depuração cluster P                                                                                                    |
|                                 |                                 | Depuração F                                                                                                    |
|                                 |                                 | <ul> <li>Depuração de matéria estranha</li> </ul>                                                                                                    |
|                                 |                                 | <ul> <li>Ajuste da matriz e da classificação</li> </ul>                                                                                              |
|                                 |                                 | <ul> <li>Depuração cluster de matéria estranha</li> </ul>                                                                                            |
|                                 |                                 | Qualidade                                                                                                    |
|                                 |                                 | <ul> <li>Depuração por canais</li> <li>N Botões</li> <li>S Defeitos curtos</li> <li>L Defeitos longos</li> <li>T Defeitos finos</li> </ul>           |
|                                 |                                 | <ul> <li>Canal de título do fio<br/>Título fino e grosso</li> </ul>                                                                                  |
|                                 |                                 | <ul> <li>Canal de fita</li> <li>Fita fina e grossa</li> </ul>                                                                                        |
|                                 |                                 | Moiré                                                                                                    |
|                                 |                                 | <ul> <li>Depuração carro emendador<br/>(depende do tipo de máquina)</li> </ul>                                                                       |
|                                 |                                 | Irregularidades do fio CV%                                                                                                    |
|                                 |                                 | <ul> <li>Imperfeições (IPI)</li> </ul>                                                                                                    |
|                                 |                                 | <ul> <li>Classificação de defeitos</li> </ul>                                                                                                    |
|                                 |                                 | <ul> <li>Gráficos do laboratório on-line (pacote Q)<br/>Variação do fio (CVy)<br/>Variação da pilosidade (CVh)<br/>Variação da fita (CVs)</li> </ul> |
| YARN <i>MASTER</i><br>TK YM 1N1 | YARN <i>MASTER</i><br>TK YM 3N1 |                                                                                                    |
| Lagpfa                          |                                 |                                                                                                    |

## 3.5 Identificação de componentes / designação do artigo

#### 3.5.1 Placas de identificação

#### **Unidade central**

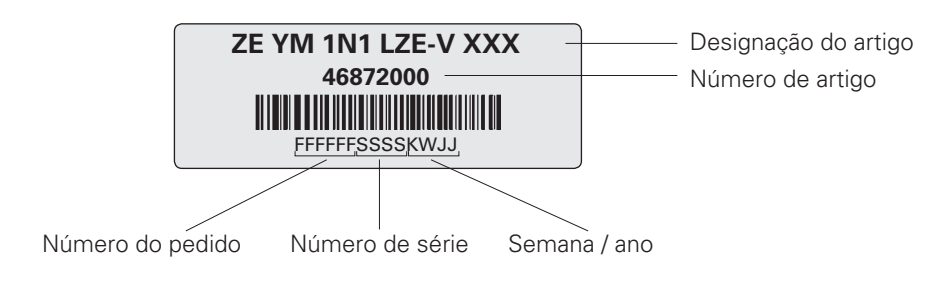

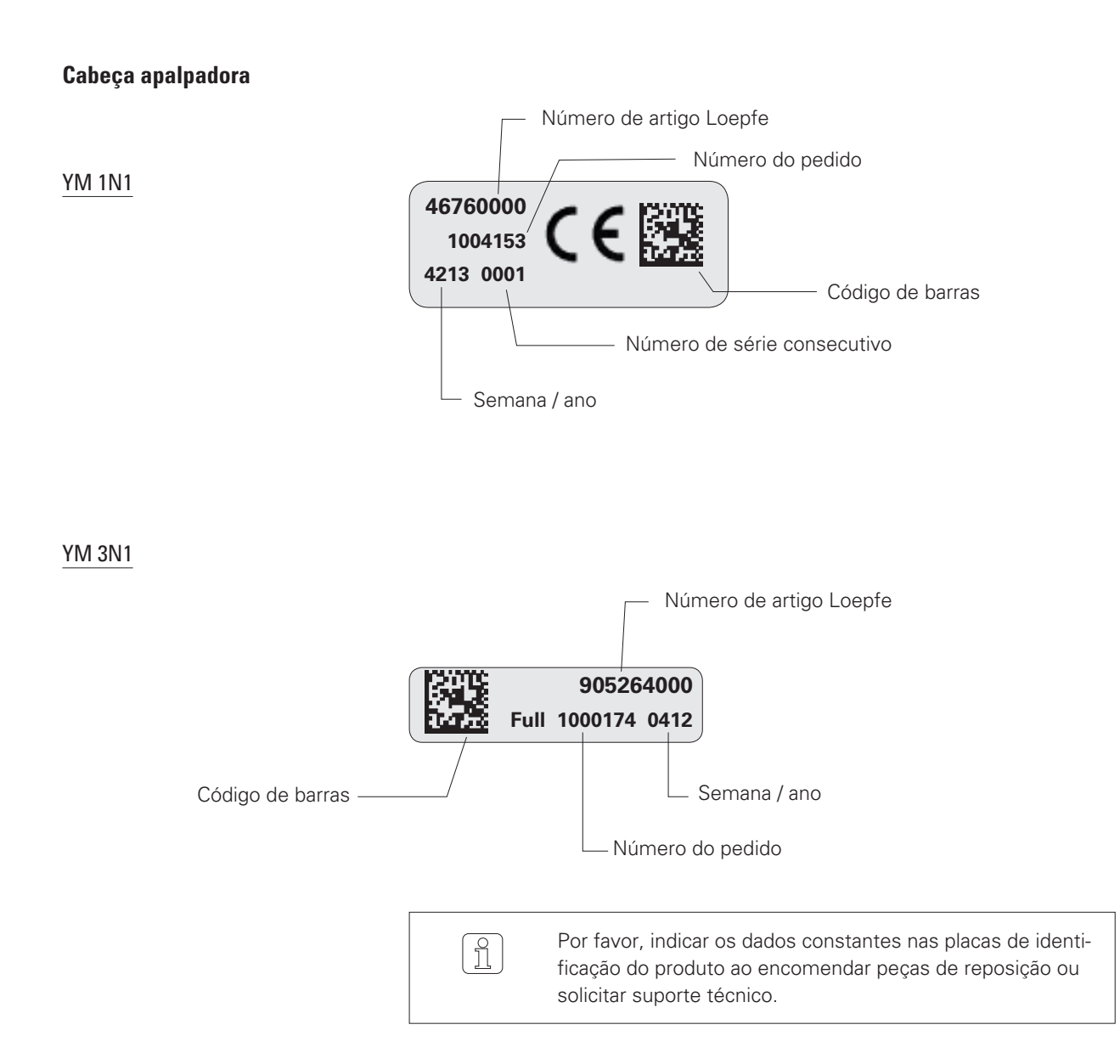

# 4 Dados técnicos (reservado o direito a alterações)

### Sistema

| Estrutura               | Modular, integrado em um sistema de fiação / componentes podem ser substituí-<br>dos individualmente / alimentação elétrica depende do tipo de máquina                                                                                            |
|-------------------------|----------------------------------------------------------------------------------------------------|
| LZE-V                   | Uma estação de controlo por máquina / indicação de data e hora / memória de<br>dados em caso de falta de energia / conexão de bus para secção eletrónica / cone-<br>xão de dados para estação de controlo da máquina, conexão LAN para rede local |
| Operação                | Definição dos parâmetros da depuração convencional via ecrã sensível ao toque                                                                                                    |
| Temperatura operacional | +5° a +50° C                                                                                                    |
| Humidade                | Até uma humidade relativa de no máximo 95%, não condensante                                                                                                    |
| Secção eletrónica       | 1 placa por secção (20/24 rotores)                                                                                                    |
| Cabeça apalpadora       | 1 sensor por rotor                                                                                                    |
| Faixa de aplicação      | Para fio fiado de fibras naturais, sintéticas ou misturas                                                                                                    |
|                         |                                                                                                    |

## Unidade central (LZE-V)

| LZE-V                            | Indicação a cores com capacidade gráfica, retro-iluminação, ecrã sensível ao toque<br>de 15,6 polegadas |
|----------------------------------|----------------------------------------------------------------------------------------------------|
| Conexão                          | Todos os tipos de máquinas: 24V DC SELV, +25%/-15%<br>Corrente máx.: 4A / fusível: 2xT3.15AL            |
| Capacidade da máquina de fiar OE | Máx. 700 rotores                                                                                        |
| Ajustes/lado                     | Até 2 ajustes, dependendo do tipo de máquina                                                            |
| Dimensão                         | Aprox. 483 x 266 x 70 mm (L x A x P)                                                                    |
| Consumo de potência máx.         | Tipicamente 30 watts                                                                                    |
| Peso                             | Aprox. 5,0 kg                                                                                           |
| Impressão                        | Impressão via pen drive                                                                                 |

### Secção eletrónica (SE)

| 5                                                 |                                                                                                    |
|---------------------------------------------------|----------------------------------------------------------------------------------------------------|
| Board SE Schlafhorst                              | 24 rotores                                                                                                    |
| Board SE Rieter                                   | 20 rotores                                                                                                    |
| Velocidade de fiação                              | Até 400 m/min                                                                                                    |
| Alimentação elétrica e consumo máx.<br>(incl. SH) | Básica: máx. 675 mA com 24V DC SELV, +25%/-15%<br>Plena: máx. 750 mA com 24V DC SELV, +25%/-15%<br>Corrente máx: 1.1A/fusível: 1xT2AL. |

## Cabeça apalpadora

| YM 1N1 | 1 sensor integrado para medição de diâmetro |
|--------|---------------------------------------------|
| YM 3N1 | 3 sensores integrados para medição Q/F/P    |

| Gamas do título do fio (princípio de medição óptica) |                        |                     |
|------------------------------------------------------|------------------------|---------------------|
| Tipo de TK                                           | Margem-limite, grosso: | Margem-limite, fino |
| Sensor 1N1/ 3N1                                      | Nm 5 / Nec 2.95        | Nm 100 / Nec 59.05  |

## Configuração de parâmetros

### Ajustes para defeitos grossos e finos

| Valores predefinidos                                                                  | Valores válidos                                                                                                    | Para desabilitar,<br>colocar em                  |
|---------------------------------------------------------------------------------------|----------------------------------------------------------------------------------------------------|--------------------------------------------------|
| Comprimento matriz em mm                                                              |                                                                                                    |                                                  |
| 4, 10, 20, 40, 80, 160, 320                                                           | 2 a 8, 6 a 18, 12 a 38, 22 a 78, 42 a 158, 82 a<br>318, 162 a 840 e entre o comprimento inferior<br>+ 2 mm e o comprimento superior – 2 mm. | _                                                |
| Desvio do diâmetro matriz em %                                                        |                                                                                                    |                                                  |
| -40, -20, 25, 40, 80, 120, 160, 200                                                   | -26 a -50, -20 a -34, 25 a 34, 31 a 74, 46 a<br>114, 86 a 154, 126 a 194, 166 a 350                                                         | _                                                |
| Quadrados da matriz ativados para paragem por qualid                                  | lade                                                                                                    |                                                  |
| Quadrados da matriz ativados por valor predefinido:<br>71, 62, 53, 44, 35, 26, 17, 07 | Todos os campos da matriz podem ser ativa-<br>dos, salvo 01, 02, 11, 12, 13, 21, 22, 23, 31,<br>32 e 41.                                    | Desselecionar /<br>selecionar<br>quadrado matrix |
| Classificação carro emendador                                                         |                                                                                                    |                                                  |
| Sensibilidade: 70 %                                                                   | 50 a 150 %                                                                                                    | 0 %                                              |
| Moiré                                                                                 |                                                                                                    |                                                  |
| Diâmetro do rotor: 33 mm                                                              | 20 a 70 mm                                                                                                    |                                                  |
| Desvio de diâmetro do fio:+38 %                                                       | 20 a 99 %                                                                                                    | 0 %                                              |
| Paragens fita                                                                         |                                                                                                    |                                                  |
| Partes mais finas: Comprimento:3m.<br>Desvio do diâmetro:-18%.                        | 1 a 9m 2 a 30 %                                                                                                    | 0 m                                              |
| Parte mais grossa Comprimento:3m.<br>Desvio do diâmetro:+18%.                         | 1 a 9 m 2 a 30 %                                                                                                    | 0 m                                              |
| Bloqueio título fio                                                                   |                                                                                                    |                                                  |
| Desabilitado                                                                          | Comprimento:Desvio de 10 a 1000 m: 0.3 a<br>20 %                                                                                            | 0 m                                              |
| Canal de botões ou pérolas                                                            |                                                                                                    |                                                  |
| Botões em relação à referência média: +50%                                            | +5 a +170 %                                                                                                    | 0 %                                              |
| Análise do espectrograma                                                              |                                                                                                    |                                                  |
| Comprimento de onda máximo estatisticamente seguro: 300 m                             | 37 a 300 %                                                                                                    | 0 m                                              |
| Bloqueio espectrograma: 0 %                                                           | 10 a 255 %                                                                                                    | 0 %                                              |
| Bloqueio espectrograma de referência: 0 %                                             | 10 a 255 %                                                                                                    | 0 %                                              |
| Funções de bloqueio                                                                   |                                                                                                    |                                                  |
| Bloqueio qualidade: 3 paragens por 1000 m                                             | 1 a 9 paragens por 1000 a 16000 m                                                                                                    | 0 paragens                                       |
| Bloqueio moiré 3 paragens por 1000 m                                                  | 1 a 9 paragens por 1000 a 16000 m                                                                                                    | 0 paragens                                       |
| Bloqueio fita: 2 paragens por 1000 m (grosso, fino)                                   | 1 a 9 paragens por 1000 a 16000 m                                                                                                    | 0 paragens                                       |
| Bloqueio botões: 3 paragens por 5000 m                                                | 1 a 9 paragens por 1000 a 16000 m                                                                                                    | 0 paragens                                       |
| Bloqueio valor referência média: 15 %                                                 | 4 a 30 %                                                                                                    | 0 %                                              |
| Bloqueio CV%:25% (+ e -)                                                              | 4 a 50 %                                                                                                    | 0 %                                              |
| Desbloquear interruptor: 0 (desligado)                                                | 0,1,2                                                                                                    | 0                                                |

### Ajustes para deteção de matéria estranha

| Valores predefinidos                                                              | Valores válidos                                                                                                    | Para desabilitar,<br>colocar em                  |
|-----------------------------------------------------------------------------------|----------------------------------------------------------------------------------------------------|--------------------------------------------------|
| Comprimento matrix em mm                                                          |                                                                                                    |                                                  |
| 10, 14, 20, 24, 30, 34, 40                                                        | 2 a 12, 12 a 18, 16 a 22, 22 a 28, 26 a 32, 32<br>a 38, 36 a 198 e entre o comprimento inferior<br>+ 2 mm e o comprimento superior – 2 mm. | -                                                |
| Valores de intensidade da matriz                                                  |                                                                                                    |                                                  |
| 4, 16, 17, 19, 21, 25, 31, 45                                                     | 4 a 15, 5 a 16, 17 a 18, 18 a 20, 20 a 24, 22 a<br>30, 26 a 44, 32 a 99                                                                    | _                                                |
| Quadrados da matriz ativados para paragem por matér                               | ia estranha                                                                                                    |                                                  |
| Quadrados da matriz ativados por valor predefinido:<br>71, 62, 53, 44, 35, 26, 17 | Todos os campos da matriz podem ser ativa-<br>dos, salvo 01, 02, 03, 04, 11, 12, 13, 21, 22,<br>31                                         | Desselecionar /<br>selecionar<br>quadrado matriz |
| Paragens                                                                          |                                                                                                    |                                                  |
| Deteção cluster: 1                                                                | 1 a 9 (1= maior sensibilidade)                                                                                                    | 0                                                |
| Bloqueios                                                                         |                                                                                                    |                                                  |
| Deteção cluster longo: 2                                                          | 1 a 9 (1= maior sensibilidade)                                                                                                    | 0                                                |
| Bloqueio: 5 paragens por 5000 m                                                   | 1 a 9 paragens por 1000 a 16000 m                                                                                                    | 0 m (10.4)                                       |

## Ajustes para deteção de polipropileno

| Valores predefinidos                                                           | Valores válidos                                                                                                    | Para desabilitar,<br>colocar em                   |
|--------------------------------------------------------------------------------|----------------------------------------------------------------------------------------------------|---------------------------------------------------|
| Comprimento matriz em mm                                                       |                                                                                                    |                                                   |
| 16, 22, 28, 34, 40, 160, 198                                                   | 2 a 20, 18 a 26, 24 a 32, 30 a 38, 36 a 44, 42<br>a 50, 48 a 200 e entre o comprimento inferior<br>+ 2 mm e o comprimento superior – 2 mm. | _                                                 |
| Valores de intensidade da matriz                                               |                                                                                                    |                                                   |
| 5, 10, 15, 20, 25, 30, 35, 40                                                  | 5 a 9, 6 a 14, 11 a 19, 16 a 24, 21 a 29, 26 a<br>34, 31 a 39, 36 a 99                                                                     | _                                                 |
| Quadrados matriz ativados para paragem por polipropi                           | leno                                                                                                    |                                                   |
| Quadrados matriz ativados por valor predefinido: 71,<br>62, 53, 44, 35, 26, 17 | Todos os campos da matriz podem ser ativa-<br>dos, salvo 01, 02, 03, 04, 11, 12, 13, 21, 22,<br>31                                         | Desselecionar /<br>selecionar<br>quadrados matriz |
| Paragens                                                                       |                                                                                                    |                                                   |
| Deteção cluster: 1                                                             | 1 a 9 (1= maior sensibilidade)                                                                                                    | 0                                                 |
| Bloqueios                                                                      |                                                                                                    |                                                   |
| Deteção cluster longo: 0                                                       | 1 a 9 (1= maior sensibilidade)                                                                                                    | 0                                                 |
| Bloqueio: 5 paragens por 5000 m                                                | 1 a 9 paragens por 1000 a 16000 m                                                                                                    | 0 m                                               |

## 5 Operação da unidade LZE-V

### 5.1 Informações gerais

A instalação de depuração do fio 1N1 / 3N1 é controlada via unidade central LZE-V para todos os tipos de máquina de fiar openend.

Diferenças específicas da máquina com relação à operação ou ao ajuste são possíveis e são devidamente indicadas nas instruções.

Todas as funções do depurador são descritas neste manual de operação.

Algumas funções podem não estar disponíveis, em função dos componentes do depurador instalados e das opções de software escolhidas.

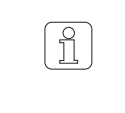

As imagens do ecrã encontradas neste manual servem para fins de ilustração e não devem ser utilizadas como exemplos para realizar ajustes.

### 5.2 Segurança

5.2.1 Informações gerais Antes de iniciar o trabalho, o pessoal deve ter lido e entendido completamente o presente manual de operação e, em especial, o capítulo relativo à segurança.

5.2.2 Pessoal

Este equipamento de depuração do fio deve apenas ser operado por pessoal qualificado e autorizado.

Pessoas autorizadas: ver capítulo 2.2 "Exigências relativas ao pessoal".

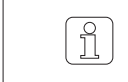

Para a sua segurança pedimos que entre em contato com o fornecedor se tiver alguma dúvida.

#### 5.2.3 Operação pretendida

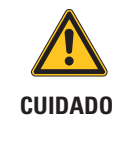

Risco de lesões e danos se o equipamento não for operado corretamente (uso pretendido)!

Uma operação do equipamento que exceda o uso pretendido, poderá resultar em sobreaquecimento, incêndio, contaminação ou ruído elétrico.

A instalação de depuração do fio só deve ser operada com as cobertura instaladas.

### 5.3 Unidade central LZE-V

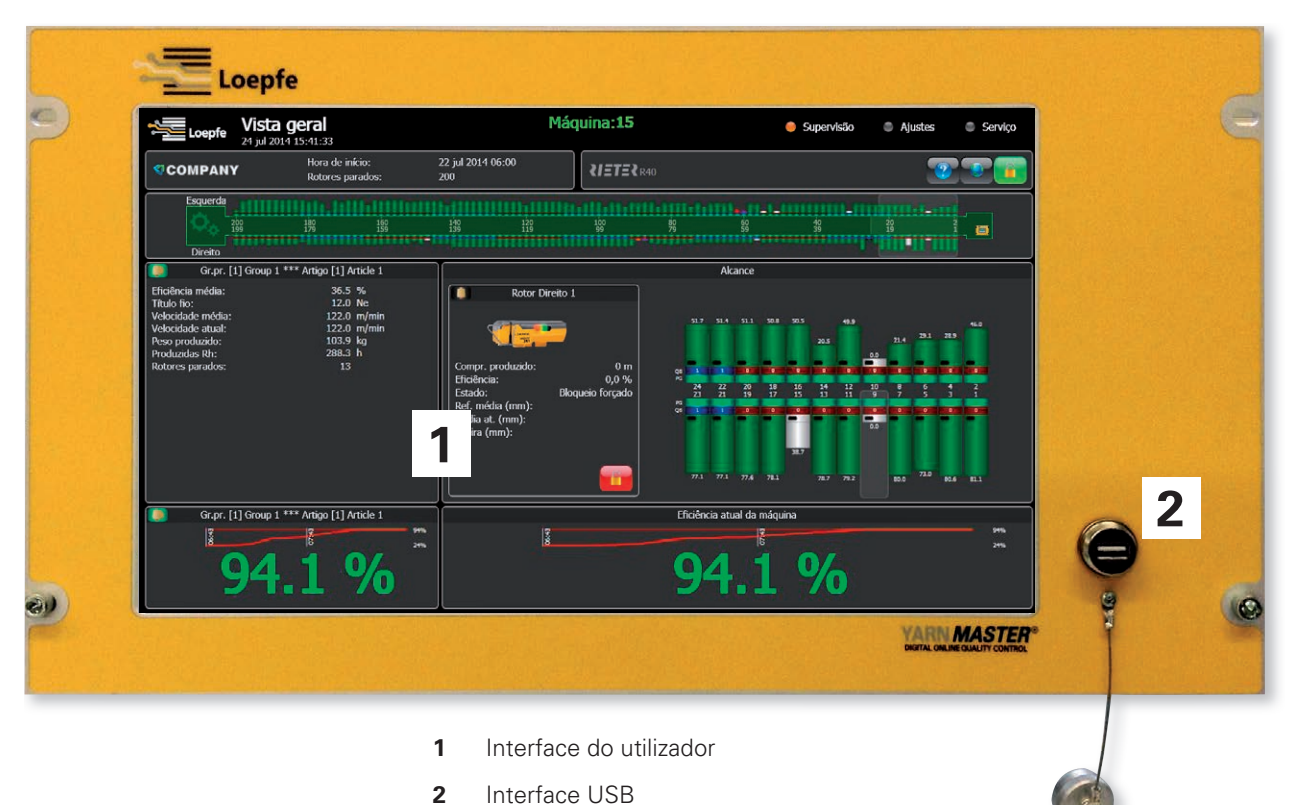

#### 5.3.1 Ecrã

A operação / entrada de dados é realizada com leve pressão sobre o ecrã sensível ao toque (touch-screen).

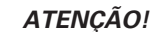

Risco de dano em caso de manuseio incorreto da superfície!

- Operar com leve pressão do dedo (toque) ou objeto não metálico obtuso (p. ex. caneta para tablet)
- ▷ Limpar ecrã com pano macio
- ▷ Remover contaminação grave com pano úmido.
- NUNCA utilizar um objeto pontudo, metálico, pois isto poderia danificar a superfície do ecrã!
- NUNCA limpar o ecrã com produtos de limpeza agressivos!

### 5.3.2 Interface USB

Interface USB para importação / exportação de ajustes e dados; e para imagens do ecrã.

Uma tampa removível protege a interface USB de pó e humidade.

## 5.4 Interface do utilizador / navegação

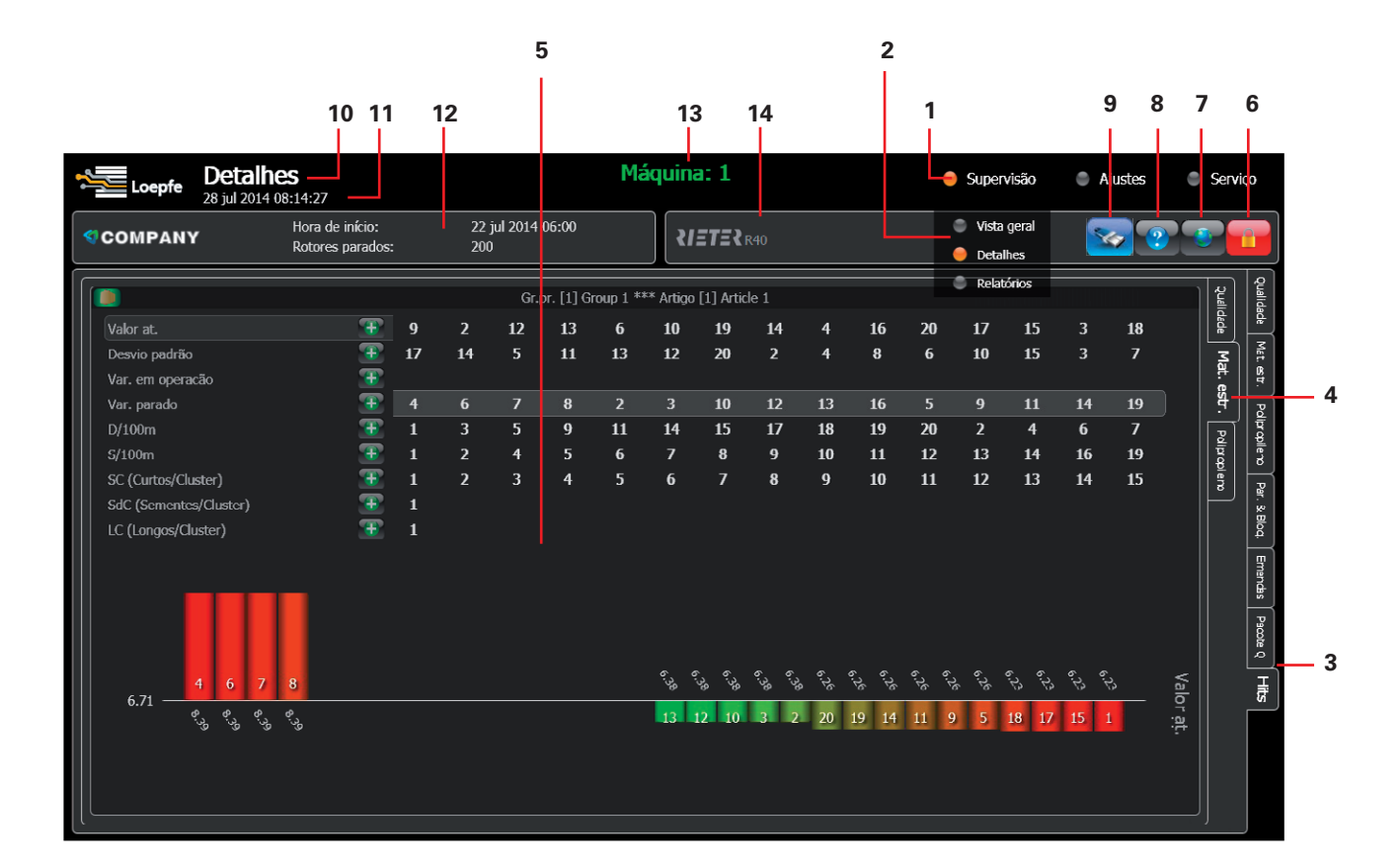

- 1 1° nível de navegação por menu
- 2 2° nível de navegação por menu
- 3 1° nível de navegação por tab
- 4 2° nível de navegação por menu
- 5 Página com detalhes
- 6 Bloquear / desbloquear
- 7 Seleção do idioma
- 8 Ajuda
- 9 Pen drive (USB)
- 10 Nome da página
- 11 Data e hora
- 12 Data e hora do início do turno / número de rotores parados
- 13 Número da máquina
- 14 Tipo de máquina

## 5.4.1 Visão geral dos menus

| Monitoramento |                      |                                                |   |
|---------------|----------------------|------------------------------------------------|---|
|               | >                    | >                                              | > |
| Visão geral   |                      |                                                |   |
| Detalhes      | Qualidade            | -                                              |   |
|               | Matéria estranha     | -                                              |   |
|               | Polipropileno        | -                                              |   |
|               | Paragens e bloqueios | -                                              |   |
|               | Emendas              | -                                              |   |
|               | Pacote Q             | -                                              |   |
|               | Lista de hits        | Qualidade<br>Matéria estranha<br>Polipropileno |   |
| Relatórios    | -                    | -                                              |   |

| Ajustes            |                  |   |   |
|--------------------|------------------|---|---|
|                    | >                | > | > |
| Máquina            | Configuração     | - |   |
|                    | Turnos           | - |   |
|                    | Sistema          | - |   |
| Artigos            | Qualidade        | - |   |
|                    | Matéria estranha | - |   |
|                    | Polipropileno    | - |   |
| Grupos de produção | -                | - |   |
|                    |                  |   |   |

| Serviço     |                 |                   |   |
|-------------|-----------------|-------------------|---|
|             | >               | >                 | > |
| Diagnóstico | Versões         | -                 |   |
|             | Eventos         | -                 |   |
|             | Testes          | Paragens forçadas |   |
|             | Log de dados    | -                 |   |
|             | Externo         | -                 |   |
|             | Entrada / saída | -                 |   |

# 5.4.2 Botões de função (botões adicionais explicados por páginas)

|              | Selecão do idioma                                                                                                    |
|--------------|----------------------------------------------------------------------------------------------------|
|              |                                                                                                    |
| <b>1</b> (   | Bloquear / desbloquear                                                                                                    |
| <b>?</b>     | Ajuda on-line                                                                                                    |
|              | Próxima / anterior (página / lista).<br>Selecionar próxima / anterior (opção<br>/ valor).                                   |
|              | Entrar número do rotor                                                                                                    |
|              | Anterior / próximo rotor.<br>Manter pressionado para rolar.                                                                 |
|              | Comutar lado da máquina                                                                                                    |
| <b>1</b>     | Atualizar dados mostrados                                                                                                   |
| <b>(</b>     | Reinício a quente                                                                                                    |
| <b>(</b>     | Reinício a frio / reinicialização SCU                                                                                       |
|              | Comutar ordenação lista de hits                                                                                             |
|              | Rolar lista                                                                                                    |
| 8            | Substituir os ajustes pela configura-<br>ção predefinida. Pressionar "Sim"<br>para aplicar a configuração prede-<br>finida. |
|              | Desfazer alterações                                                                                                    |
| ( <b>3</b> ) | Adicionar / retirar rotores                                                                                                 |
|              | Guardar dados entrados (todas as<br>alterações precisam ser confirma-<br>das)                                               |
| <b>*</b>     | Caibração ecrã sensível ao toque<br>(calibração touch)                                                                      |

|          | Mostrar eventos para todos os<br>rotores |
|----------|------------------------------------------|
|          | Filtrar eventos                          |
|          | Renomear artigo                          |
|          | Arquivo manipulação                      |
| <b>S</b> | Abrir opções USB                         |
| <b>2</b> | Ir para sistema operativo                |

### 5.5 Seleção do idioma

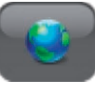

O operador poderá escolher seu idioma.

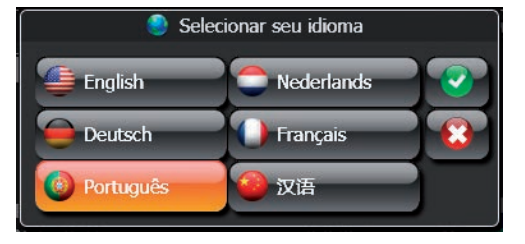

### 5.6 Senha do utilizador

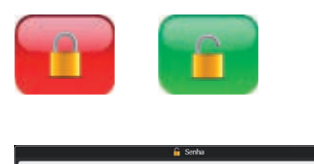

#### Predefinido: 123

- Entrar e confirmar a senha.
- A senha poderá ser alterada individualmente: Ajustes > Máquina > Configuração
- Pessoal qualificado poderá pressionar o botão "Bloqueio" e introduzir a senha de serviço.

Mudar para maiúsculas e caracteres alternativos com "Cap" e/ou botão "Alt Gr".

### 5.7 Entrada de dados

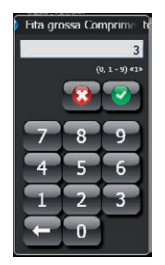

Entrada de dados numéricos

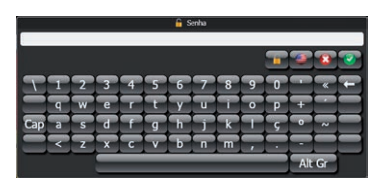

Entrada de dados alfanuméricos

Aparecerá uma janela para entrada de dados em todas as alterações de ajustes.

Em cima na janela de entrada de dados são mostradas informações sobre o parâmetro selecionado (2), a margem-limite possível para este parâmetro (...) e o valor incremental «...».

A entrada de dados deve ser confirmada duas vezes com . uma vez na janela de entrada de dados, uma vez na janela principal correspondente.

Mudar para maiúsculas e caracteres alternativos com "Cap" e/ou botão "Alt Gr".

### 5.8 Ajustes

### 5.8.1 Configuração

#### Ajustes > Máquina > Configuração

| Loepfe Máq               | uina<br>014 10:33:14                | 1                        | 1áquina: 1               | Supervisio             | Ajustes 🕘 Servi |
|--------------------------|-------------------------------------|--------------------------|--------------------------|------------------------|-----------------|
| COMPANY                  | Hora de início:<br>Rotores parados: | 22 jul 2014 06:00<br>200 | <b>₹<i>1575</i>₹</b> R40 |                        | <b>2</b> 2      |
|                          |                                     | c                        | onfiguração              |                        | ]               |
|                          | Máquina                             |                          |                          | Colunas de sinalização |                 |
| N.º da máquina :         |                                     | 1                        | N.º de colunas de :      | sinalização:           | 0               |
|                          |                                     |                          | Rotores bloqueado        |                        | 0 (1)           |
|                          | Interface utilizador                |                          | Rotores parados pe       |                        | 0 (1)           |
| Manter senha nara:       |                                     | 30 min                   | Rotores bloqueado        |                        | 0 (18)          |
| Mostrar eficiências em v | vermelho em baixo:                  | 90 %                     | Rotores em nenhu         |                        | 180/200         |
| labilitar idioma externo |                                     |                          |                          |                        |                 |
| Sistema de medicão:      |                                     | Métrico -                |                          |                        |                 |
| Tema:                    |                                     |                          |                          |                        |                 |
|                          |                                     |                          |                          | Avançado Nova senha    | <b>**</b>       |

- Máquina
  - Definir um número de máquina
- Interface do utilizador
  - Definir timeout (min) para a senha
  - Definir limite para a eficiência nominal mínima. Quando a eficiência do grupo de produção selecionado ou de toda a máquina ficar abaixo do valor definido, a eficiência será mostrada em vermelho no ecrã Visão geral.
  - Habilitar idioma externo (só será possível com conexão 4k ou CAN que forneça os dados).
  - Selecione seu sistema de medição
  - Selecione tema GUI
- Colunas de sinalização
  - Opcional se uma coluna de sinalização estiver conectada à unidade LZE-V

#### Nova senha

Avançado

Definir uma senha individual.

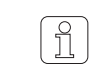

Ajustes avançados só deveriam ser entrados e alterados por um técnico de serviço autorizada pela Loepfe.

#### 5.8.2 Turnos

#### Ajustes > Máquina > Turnos

| Loepfe      | Máquir<br>28 jul 2014 : | <b>a</b><br>11:24:42                |                          | Máquina: 1                   | Supervisão          | 😑 Ajustes | Serviço |
|-------------|-------------------------|-------------------------------------|--------------------------|------------------------------|---------------------|-----------|---------|
| COMPAN      | r                       | Hora de início:<br>Rotores parados: | 22 jul 2014 06:00<br>200 | ₹IETE₹R40                    |                     |           |         |
|             |                         |                                     |                          | Turnos                       |                     |           | ŝ       |
|             |                         | Sistema de tu                       | amos                     |                              | Relatórios de turno |           |         |
| Habilitar m | udanças de tu           | no externas                         |                          | Número máx. de dias para gu  | ardar relatórios:   |           | 30      |
|             |                         |                                     | _                        | Idioma dos relatórios:       |                     | Português | - 15    |
| 1 06:00     | _                       |                                     | _                        | Relatório sistema de medição |                     | Métrico   | - 8     |
| 3           |                         |                                     | _                        |                              |                     |           | 8       |
|             |                         |                                     |                          |                              |                     |           |         |
| 5           |                         |                                     |                          |                              |                     |           |         |
| 6           |                         |                                     |                          |                              |                     |           |         |
| 7           |                         |                                     |                          |                              |                     |           |         |
| See         | 06:00                   |                                     |                          |                              |                     |           |         |
| Ter         | 06:00                   |                                     |                          |                              |                     |           |         |
| Qua         | 1 06:00                 |                                     |                          |                              |                     |           |         |
| Qui         | 1 06:00                 |                                     |                          |                              |                     |           |         |
| Sex         | 1 06:00                 |                                     |                          |                              |                     |           |         |
| Sáb         | 1 06:00                 |                                     |                          |                              |                     |           |         |
| Dom         | 1 06:00                 |                                     | _                        |                              |                     |           |         |
|             |                         |                                     | No dia 20                |                              |                     |           |         |
|             |                         |                                     |                          |                              |                     |           |         |
|             |                         |                                     |                          |                              | Mudança de ti       | irno 🥝 🔇  |         |
| с <u> </u>  |                         |                                     |                          |                              |                     |           |         |

- Sistema de turnos
  - Habilitar ciclos de turnos externos se a unidade central da máquina disponibilizar esta informação.
  - Para tal, é possível definir até 7 ciclos de turnos diferentes manualmente. Para tal, determinar o ciclo de turnos por dia (2ª coluna).
- Relatórios de turnos
  - Definir a hora de guardar os relatórios na memória.
  - Definir um idioma para os relatórios.
  - Definir um sistema de medição para os relatórios.

#### 5.8.3 Sistema

#### Ajustes > Máquina > Sistema

| Loepfe M      | <b>áquina</b><br>jul 2014 11:26:29 |         |      |             |         |         |      | Má  | quina: 1                      | Supervisi              | ю   | 😑 Aji | ıstes | Servi |
|---------------|------------------------------------|---------|------|-------------|---------|---------|------|-----|-------------------------------|------------------------|-----|-------|-------|-------|
| COMPANY       | Hora de início:<br>Rotores parado  | 6:      |      | 22 ;<br>200 | jul 201 | 4 06:   | 20   |     | R40                           |                        |     |       | 3     |       |
|               |                                    |         |      |             |         |         |      | Si  | tema                          |                        |     |       |       |       |
|               | Data e l                           | hora    |      |             |         |         |      |     | ][                            | Rede                   |     |       |       |       |
| Data:         |                                    |         | 8    | Jul         | ho 2    | 014     |      | 3   | Obter endereço IP automaticam | ente do servidor DHCP: |     |       |       |       |
|               |                                    | S       | T.   | Q           | Q       | S       | S    | D   | Endereço IP:                  |                        | 150 | 158   | 148   | 225   |
|               |                                    | 30      | 1    | 2           | 3       | 4       | 5    | 6   | Máscara subnet:               |                        | 255 | 255   | 255   | 0     |
|               |                                    | 14      | 15   | 16          | 17      | 18      | 10   | 20  | Gateway predefinido:          |                        | 150 | 158   | 148   | 1     |
|               |                                    | 21      | 22   | 23          | 24      | 25      | 26   | 27  |                               |                        |     |       |       |       |
|               |                                    | 28      | 29   | 30          | 31      | 1       | 2    | 3   |                               |                        |     |       |       |       |
|               |                                    | 4       | 5    | 6           | 7       | 8       | 9    | 10  |                               |                        |     |       |       |       |
| Hora:         |                                    |         |      | 1           | 1 26    | 29      | -    | 100 |                               |                        |     |       |       |       |
| Fuso horário: | (GMT+01:00) Br                     | ussels, | Cope | nhage       | n, Ma   | drid, P | aris |     |                               |                        |     |       |       |       |
|               |                                    |         |      |             |         |         |      | 14  |                               |                        |     |       |       |       |
|               |                                    |         |      |             |         |         |      |     |                               |                        |     |       |       |       |
|               |                                    |         |      |             |         |         |      |     |                               |                        |     |       |       |       |
|               |                                    |         |      |             |         |         |      |     |                               |                        |     |       |       |       |
|               |                                    |         |      |             |         |         |      |     |                               |                        |     |       |       |       |
|               |                                    |         |      |             |         |         |      |     |                               |                        |     |       |       |       |
|               |                                    |         |      |             |         |         |      |     |                               |                        |     |       |       |       |
|               |                                    |         |      |             |         |         |      |     |                               |                        |     |       | 2 4   |       |
|               |                                    |         |      |             |         |         |      |     |                               |                        |     |       |       |       |

- Data & hora
  - Definir data, hora e fuso horário da unidade LZE-V.
- Rede
  - Definir uma conexão de rede para acesso remoto.

### 5.9 Administração de grupos

Ajustes > Grupo de produção

Com a unidade LZE-V é possível operar dois grupos de produção diferentes em uma máquina (apenas em máquinas de lado duplo). A gama de grupos de produção pode ficar em um lado da máquina ou em toda a máquina.

Fa faixa do rotor de um grupo pode ser selecionado, aumentando ou diminuindo, o tamanho da janela transparente na visão geral dos rotores.

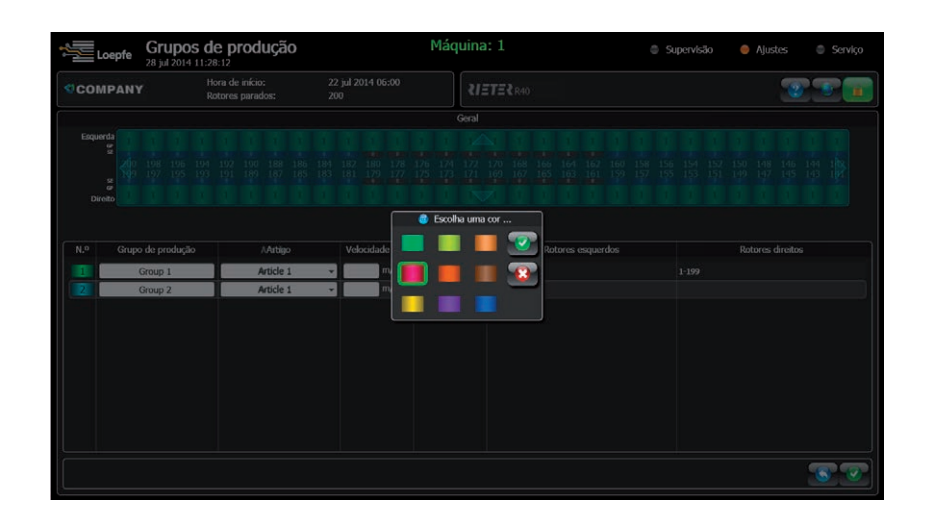

- 1. Toque no grupo de produção para o qual deseja definir a faixa.
- 2. Selecione uma cor na qual o grupo deve ser mostrado na visão geral.

|     |        | Loepfe Grupos d   | le produção                         |                          | Máqui       | na: 1      | 0 S                             | ipervisão | 😑 Ajuste    | is 🔍 Serviço |
|-----|--------|-------------------|-------------------------------------|--------------------------|-------------|------------|---------------------------------|-----------|-------------|--------------|
|     | <) COI | MPANY R           | lora de início:<br>lotores parados: | 01 jan 0001 00:00<br>200 |             | RIETER R40 |                                 |           |             | <b>T</b>     |
|     |        |                   |                                     |                          | Ge          | al         |                                 |           |             |              |
|     | Esqu   |                   | 1 1 1 1<br>2 2 3 4 4 4 4 4          | 1 1 1 1<br>4 42 40 38    | 1 1         | 2 30 28 2  | 1 1 1 1 1 1<br>6 24 22 20 18 16 | 1 1       | 1 1<br>10 8 |              |
| 1 - | <br>=  | 8 2 2 2 2 2 2     |                                     |                          | 2 2 2       |            |                                 |           | 2 2         |              |
|     |        | _                 |                                     |                          | <b>()</b>   | <b>8</b> 💽 |                                 |           |             |              |
|     | N.º    | Grupo de produção | Artigo                              | Velocidade fixa          | Mud. partid | a I        | Rotores esquerdos               |           | Rotores di  | reitos       |
|     | 1      | Grupo PHV         | Article 1                           | ✓ 120,0 m/min            |             | 2-200      |                                 |           |             |              |
|     |        | Grupo_2           | Article 1                           | ► m/min                  |             |            |                                 | 1-199     |             |              |
|     |        |                   |                                     |                          |             |            |                                 |           |             |              |
|     |        |                   |                                     |                          |             |            |                                 |           |             |              |
|     |        |                   |                                     |                          |             |            |                                 |           |             |              |
|     |        |                   |                                     |                          |             |            |                                 |           |             |              |
|     |        |                   |                                     |                          |             |            |                                 |           |             |              |
|     |        |                   |                                     |                          |             |            |                                 |           |             |              |
|     |        |                   |                                     |                          |             |            |                                 |           |             |              |
|     |        |                   |                                     |                          |             |            |                                 |           |             |              |

- 3. Selecione os rotores para o grupo de produção aumentando ou diminuindo a janela transparente (1).
- 4. Pressionar para adicionar os rotores selecionados a um grupo; pressionar para remover rotores de um grupo.

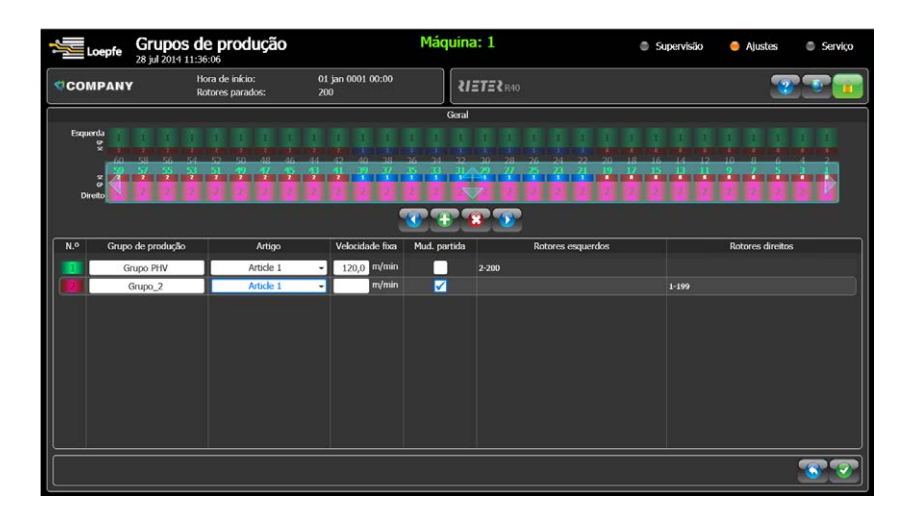

- 5. É necessário selecionar um artigo com ajustes do depurador atribuídos de um dos 10 artigos ativos na unidade LZE-V. Mais informações sobre a seleção de artigos poderá ser encontrada no capítulo "Administração de artigos".
- Para efetuar uma mudança de partida, ticar na caixa do grupo de produção que deseja mudar e confirmar a mudança. A mudança de partida como a mudança de turno será forçada.

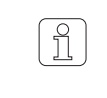

Por favor, certificar-se de que todos os rotores de um grupo estejam parados ao ativar a mudança de partida, caso contrário, todos irão parar com "bloqueio poeira".

#### Iniciar a mudança de partida:

- Depois de alterar o título do fio
- Depois de alterar a partida
- Depois de alterar os parâmetros de fiação na máquina
- Depois de alterar a velocidade de enrolamento
- Depois de interrupção de mais de 24 horas

#### Velocidade fixa

É possível entrar uma velocidade de enrolamento fixa, caso seja necessário. Porém, este ajuste só será ativado se não houver um PXI conectado ou uma conexão 4k ou CAN tiver sido estabelecida com a unidade LZE-V através dos quais a LZE-V recebe a velocidade atual.

### 5.10 Administração de artigos

#### Ajustes > Artigo

A unidade LZE-V utiliza os parâmetros do depurador os quais são armazenados na forma de artigos. Um artigo contém os ajustes do depurador atribuídos necessários para obter a qualidade de fio necessária para a produção.

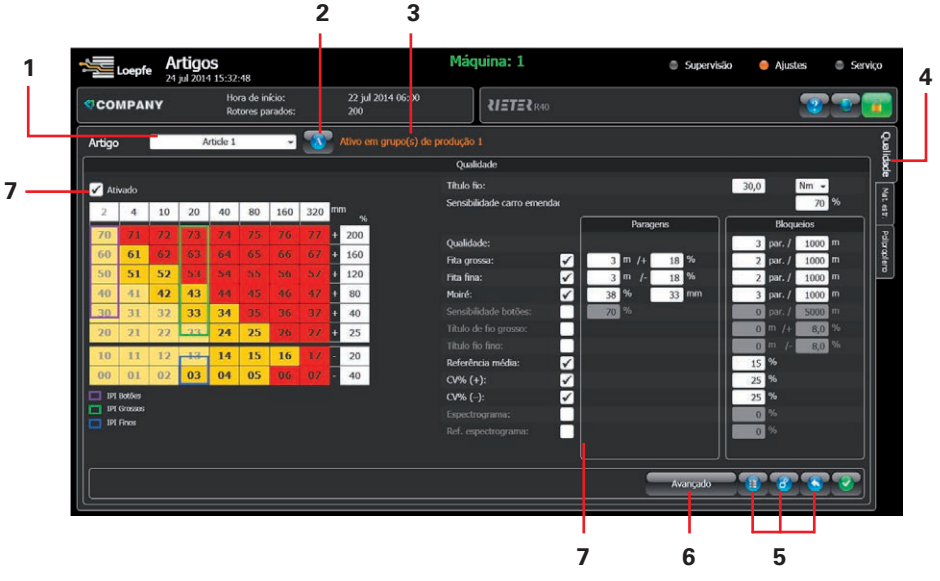

- 1 Seleção de artigo ativa.
- 2 Para nomear ou renomear um artigo, utilizar este botão 🚺
- 3 Se um artigo estiver atribuído a um grupo de produção, ele será mostrado por uma mensagem "Ativo em grupo(s) de produção xxx".
- 4 Estes tabs são utilizados para selecionar 3 funções diferentes do depurador. (Apenas 3N1, caso contrário, apenas o tab "Qualidade" estará visível).
- **5** Os três botões são usados para a organizar o arquivo de artigos / carregar os valores predefinidos / carregar os valores originais.
- 6 O menu Avançado deveria apenas ser acessado por técnicos de serviço da Loepfe.
- 7 Ticar a caixa Ativado do lado dos canais do depurador para ativar as diferentes funções do depurador.

### 5.10.1 Administração de arquivos

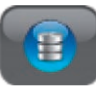

A unidade LZE-V é capaz de trabalhar com 10 artigos ativos. Estes artigos podem ser selecionados e alterados diretamente conforme mostrado acima. Além disso, é possível guardar um número de ajustes do artigo diferentes maior. Estes artigos são guardados no arquivo de artigos.

Pressionar o botão "Arquivo" 💷 para abrir a administração de arquivos.

- Copiar o artigo selecionado atualmente para o arquivo
- Copiar os artigos arquivados de volta para os artigos ativos
- Renomear ou apagar artigos do arquivo

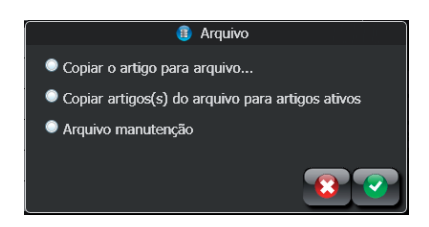

### 5.11 Ajustes do artigo

Ajustes > Artigos

Os principais canais do depurador podem ser definidos ao selecionar as classes na matriz de depuração com o ecrã sensível ao toque. Cada classe é delimitada por um limite para comprimento e desvio que podem ser definidos individualmente dentro de certas faixas.

Uma classe vermelha é ativada para a depuração, uma amarela poderá ser selecionada adicionalmente. As classes em amarelo claro foram desabilitadas pelo sistema.

Canais adicionais podem ser definidos para o depurador, para tal entrar um ajuste dentro dos limites especificados.

A faixa para todos os ajustes poderá ser encontrada no capítulo Dados técnicos / Ajustes de parâmetros, mas a faixa também será indicada na janela de entrada de dados durante a alteração de um ajuste.

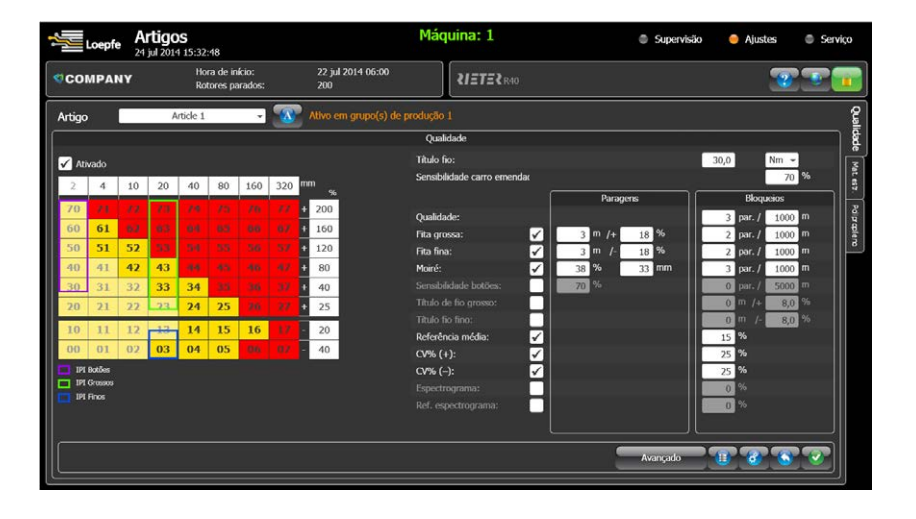

Ao definir classes na matriz de depuração ativa-se a depuração do fio com controlo da estrutura do fio. Os limites para comprimento e desvio das classes poderão ser definidos individualmente dentro determinadas faixas.

- 1. Entrar o título do fio na janela desejada. O título do fio direito é necessário para calcular o peso da produção e fazer outros cálculos.
- Parâmetros para defeitos mais longos podem ser definidos nas duas colunas "Paragens" e "Bloqueios".

**Paragens** são utilizadas para defeitos mais longos inferiores a 5m que podem ser removidos da bobina com o robô emendador.

- Fita grossa a e fita fina para deteção de vasos colocado de forma errada ou diâmetro de fita aumentando / diminuindo parcialmente.
- Moiré: Comprimento do defeito em função do diâmetro do rotor.
- Sensibilidade botões: comprimento geralmente igual a 5 mm, com desvio selecionável.

### 5.11.1 Qualidade (Q) (1N1/3N1)

**Bloqueios** são usados para bloquear rotores específicos com paragens de qualidade repetidas ou defeitos mais longos que não podem ser removidos pelo carro emendador.

- Qualidade, fita grossa/fita fina e bloqueio moiré: Servem para bloquear rotores específicos com paragens Q repetidas dentro de um comprimento definido.
- Título do fio grosso / fino: Desvio do diâmetro longo: O rotor fica bloqueado para remover o defeito manualmente.
- Referência média: O rotor fica bloqueado quando o aumento ou a diminuição da referência média é superior à porcentagem definida em relação à média do lado da máquina. Controlar sensor, fio, fita, etc.
- Bloqueio CV%: Desvio relativo do CV% mediano por lado. O rotor fica bloqueado para remover o defeito manualmente.
- Espectrograma/ref. espectrograma: Serve para bloquear um rotor específico se o espectrograma mudar mais do que o limite definido para o comprimento definido ou desviar do lado da máquina referenciado.

Os rotores bloqueados devem ser desbloqueados antes de reiniciar o rotor, o que poderá ser feito na unidade LZE-V ou com o botão TK.

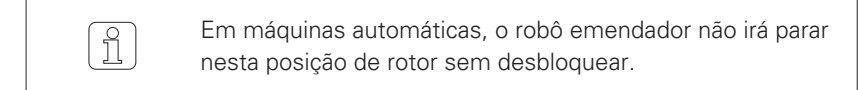

| -               | Loe     | ofe | Artig<br>28 jul 20 | <b>OS</b><br>14 12:5 | 7:42                  |                   |    |                          | Máquina: 1              | Supervision | ão 🥚 Ajustes   | Serviço      |
|-----------------|---------|-----|--------------------|----------------------|-----------------------|-------------------|----|--------------------------|-------------------------|-------------|----------------|--------------|
| ¢c              | омр     | ANY |                    | H<br>Ri              | ora de in<br>otores p | nício:<br>arados: |    | 28 jul 2014 11:38<br>200 | <b>₹IETE≹</b> R40       |             | 2              | <b>See 1</b> |
| Arti            | igo     |     |                    | Article 1            |                       | v                 | 1  | Ativo em grupo(s) de     |                         |             |                |              |
|                 |         |     |                    |                      |                       |                   |    |                          | Mat. estr.              |             |                |              |
|                 | Ativado |     |                    |                      |                       |                   |    |                          |                         | Paragens    | Bloqueios      |              |
|                 | 2 10    | 1   | 4 20               | 24                   | 30                    | 34                | 40 | mm                       | Sensibilidade SC / SdC: | 6           |                | 2            |
| 7               | 0 7     | 1   | 7 73               | 7.8                  | 15                    | 75                | 11 | 45                       | Sensibilidade LC:       |             | 7              | "   [ī       |
| 6               | 0 6     |     |                    |                      |                       |                   |    | 31                       | contação bioquelo.      |             | 9 point 9 5000 | ¥            |
| 5               | 0 5     | 5   | 2 53               |                      |                       |                   |    | 25                       |                         |             |                | a            |
| 4               | 0 4     | 4   | 2 43               |                      |                       |                   |    | 21                       |                         |             |                |              |
| 3               | 0 3     | 3   | 2 33               | 34                   | 35                    |                   |    | 19                       |                         |             |                |              |
| 2               | 0 2     | 2   | 2 23               | 24                   | 25                    | 36                |    | 17                       |                         |             |                |              |
| 1               | 0 1     | 1   | 2 13               | 14                   | 15                    | 16                | 12 | 16                       |                         |             |                |              |
| 0               | 0 0     | 0   | 2 03               | 04                   | 05                    | 06                | 07 | 4                        |                         |             |                |              |
|                 |         |     |                    |                      |                       |                   |    |                          |                         |             |                |              |
|                 |         |     |                    |                      |                       |                   |    |                          |                         |             |                |              |
|                 |         |     |                    |                      |                       |                   |    |                          |                         |             |                |              |
| $\parallel_{-}$ |         |     |                    |                      |                       |                   |    |                          |                         |             |                |              |
|                 |         |     |                    |                      |                       |                   |    |                          |                         | Avançado    |                |              |
| ۳Ľ–             |         |     |                    |                      |                       |                   |    |                          |                         |             |                | ارت          |

A depuração de matéria estranha é ativada com a definição de classes na matriz de depuração. Os limites para comprimento e desvio das classes poderão ser definidos individualmente dentro determinadas faixas.

- Sensibilidade SC / SdC: Sensibilidade para cluster curto (a depuração é possível durante a emenda).
- Sensibilidade LC: Sensibilidade para cluster longo (bloqueios não podem ser eliminados durante a emenda. Devem ser depurados manualmente).
- Condição bloqueio: Paragens F repetidas dentro do comprimento definido.
   Em caso de bloqueio, verificar se há contaminantes na fita e remover o fio da bobina.

A sensibilidade poderá ser definida entre 1 a 9. Selecionar 1 para a sensibilidade mais alta. Selecionar 9 se não quiser utilizar o cluster de matéria estranha.

### 5.11.2 Matéria estranha (F) (apenas 3N1)

### 5.11.3 Polipropileno (P) (apenas 3N1)

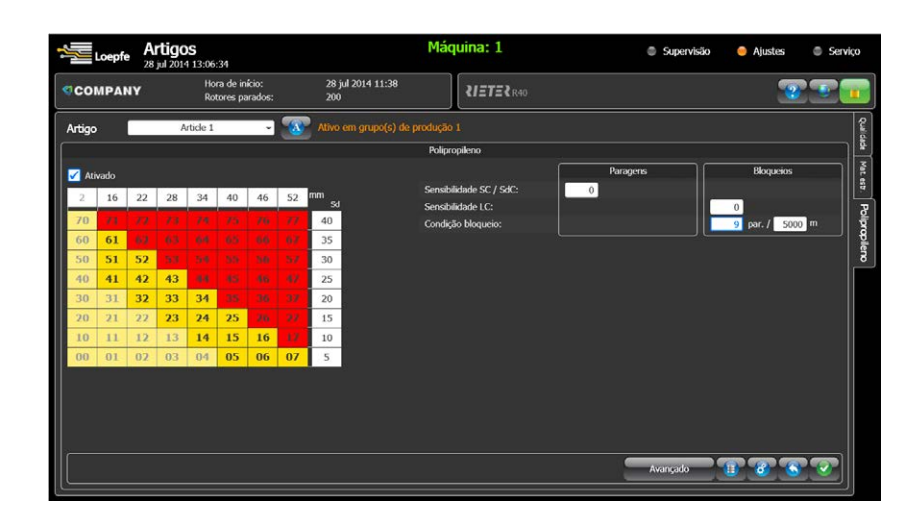

A depuração de polipropileno é ativada com a definição de classes na matriz de depuração. Os limites para comprimento e desvio das classes poderão ser definidoa individualmente dentro determinadas faixas.

- Sensibilidade SC / SdC: Sensibilidade para cluster curto (a depuração é possível durante a emenda).
- Sensibilidade LC: Sensibilidade para cluster longo (bloqueios não podem ser eliminados durante a emenda. Devem ser depurados manualmente).
- Condição bloqueio: Paragens P repetidas dentro do comprimento definido.
   Em caso de bloqueio, verificar se há contaminantes na fita e remover o fio da bobina.

A sensibilidade poderá ser definida entre 1 a 9. Selecionar 1 para a sensibilidade mais alta. Selecionar 9 se não quiser utilizar o cluster de propileno.

### 5.12 Dados da máquina

Monitoramento > Visão geral

A Visão geral mostra todos os dados importantes relativos à produção.

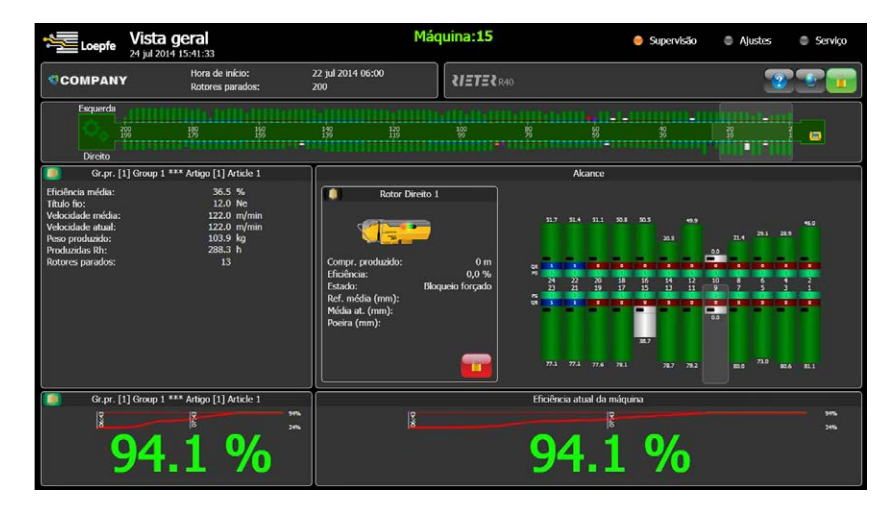

- Bloco de máquinas
  - Indica o estado e a eficiência de cada rotor individual.
  - O estado de um rotor é indicado pela cor na barra da eficiência.
- Grupo de produção
  - Informações relativas ao grupo de produção selecionado são mostradas.
    - Os valores eficiência, peso produzido e Rh (horas rotor) são em relação à hora de início mostrada no cabeçalho.
- Alcance
  - Mostra uma ampliação de uma secção de 24 rotores do bloco de máquinas. A seleção poderá ser alterada movendo a janela transparente para a posição necessária no bloco de máquinas.
  - O alcance também indica dados de produção atuais de um rotor individual e estes podem ser selecionados na secção ampliada.
  - Um clique duplo sobre os dados dos rotores abre os detalhes do depurador (Monitoramento > Detalhes) do rotor selecionado.
- Eficiência
  - Mostra a eficiência atual do grupo de produção selecionado e de toda a máquina.
  - De acordo com a eficiência nominal definida, os números serão mostrados ou em vermelho (abaixo da meta) ou em verde (acima da meta). A eficiência nominal poderá ser definida em Ajustes > Máquina > Configuração.

Além da eficiência atual, ainda será indicada a tendência da eficiência das últimas duas horas.

5.12.1 Códigos de cor do estado do rotor

A cor do estado do rotor informa sobre a condição de cada rotor.

| Cor          | Estado                               |
|--------------|--------------------------------------|
| Verde limão  | Em operação                          |
| Cinza        | Sem comunicação                      |
| Preto        | Bloqueios hardware, bloqueio forçado |
| Vermelho     | Bloqueios qualidade                  |
| Roxo         | Bloqueios matéria estranha           |
| Azul esverd. | Bloqueios polipropileno              |
| Laranja      | Paragens qualidade                   |
|              |                                      |

| Cor            | Estado                    |
|----------------|---------------------------|
| Rosa           | Paragens matéria estranha |
| Azul           | Paragens polipropileno    |
| Branco         | Ruptura do fio            |
| Verde ama.     | Op + inibida              |
| Castanho claro | Paragens poeira           |
| Castanho       | Bloqueios poeira          |
| Ciano          | Paragem forçada           |

### 5.13 Dados de monitoramento

#### Monitoramento > Detalhes

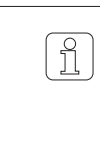

É possível visualizar os seguintes dados de produção para o grupo de produção e para cada rotor (para mais informações, por favor, consultar o capítulo Índice Explicação dos dados).

#### Tabela (para todos os dados do depurador):

- 1 Descrição dos valores
- 2 Valores do rotor selecionado
- **3** Média: Máquina
- 4 Número de rotores para o cálculo da média correspondente

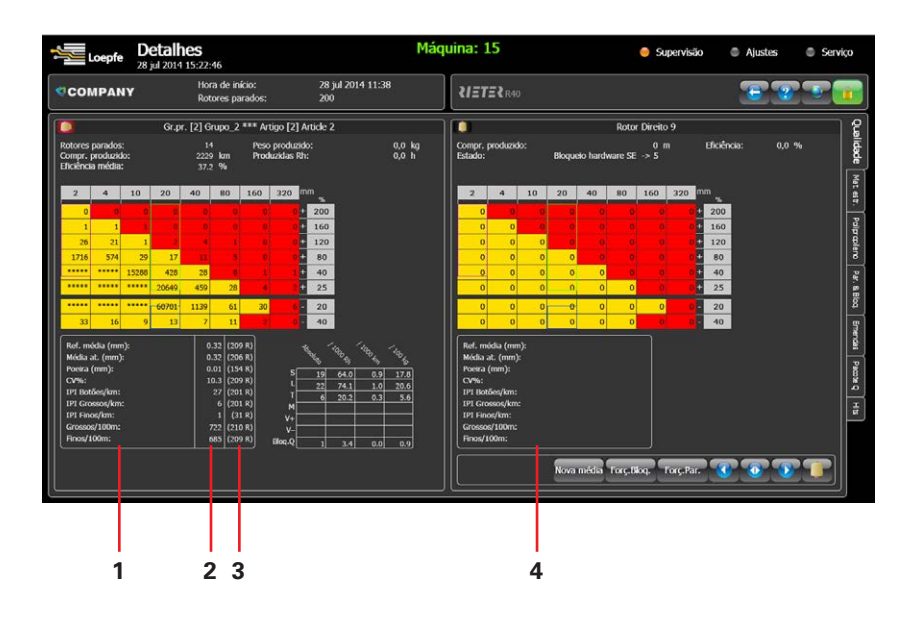

Mostra dados de depuração e de qualidade do fio para o grupo de produção selecionado e um rotor deste grupo.

#### Informação específica do grupo de produção

- Rotor parado: paragens totais
- Comprimento produzido (desde o início do turno)
- Eficiência média: da máquina (desde o início do turno)
- Peso produzido: do grupo de produção (desde o início do turno)
- Produzidas Rh: Horas do rotor da máquina (desde o início do turno)

#### Informação específica do rotor

- Comprimento produzido (desde o início do turno)
- Eficiência do rotor (desde o início do turno)
- Estado: estado atual do rotor

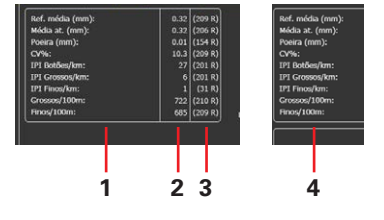

#### 5.13.1 Qualidade

#### 5.13.2 Matéria estranha

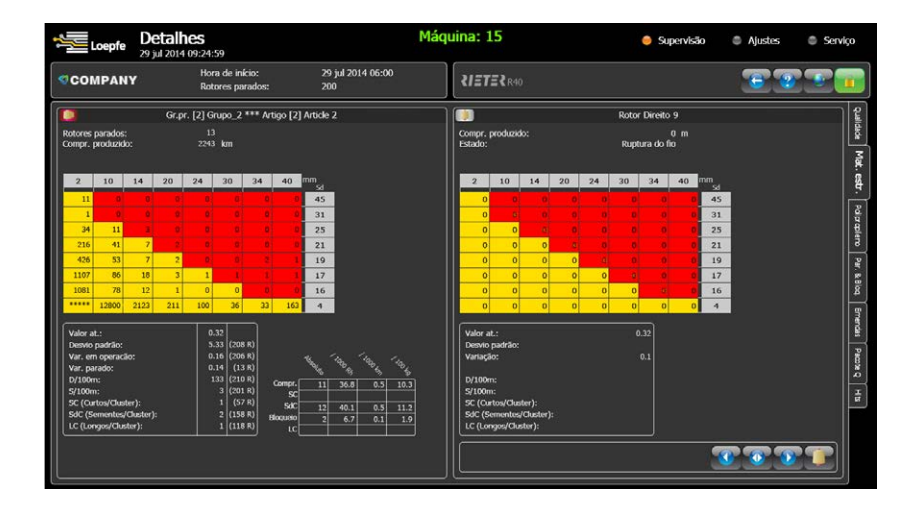

Mostra dados de depuração de matéria estranha para o grupo de produção selecionado e um rotor deste grupo.

#### Informação específica do grupo de produção

- Rotor parado: paragens totais
- Comprimento produzido (desde o início do turno)

#### Informação específica do rotor

- Comprimento produzido (desde o início do turno)
- Estado: estado atual do rotor

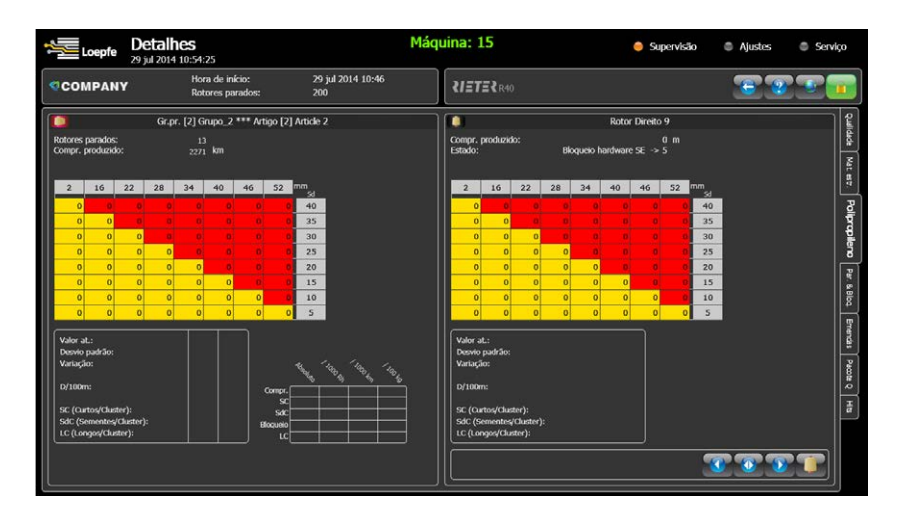

Mostra dados de depuração de polipropileno para o grupo de produção selecionado e um rotor deste grupo.

#### Informação específica do grupo de produção

- Rotor parado: paragens totais
- Comprimento produzido (desde o início do turno)

#### Informação específica do rotor

- Comprimento produzido (desde o início do turno)
- Estado: estado atual do rotor

### 5.13.3 Polipropileno

#### 5.13.4 Paragens & bloqueios

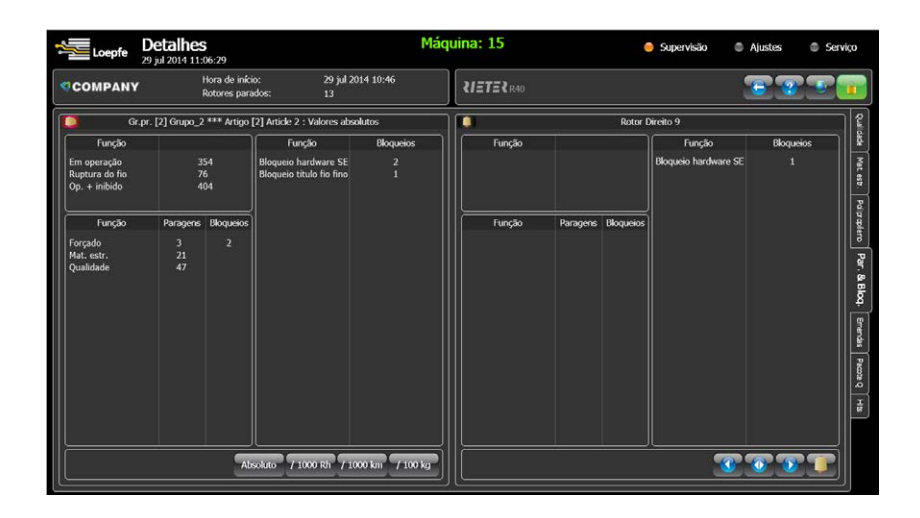

Informação sobre as paragens e os bloqueios para o grupo de produção selecionado e um rotor deste grupo.

- Quantidade de um determinado estado desde o início do turno
- Qualidade em geral: Quantidade de um determinado estado desde o início do turno
- Bloqueio HW / poeira: Quantidade de um determinado estado desde o início do turno (depende do tipo de máquina)

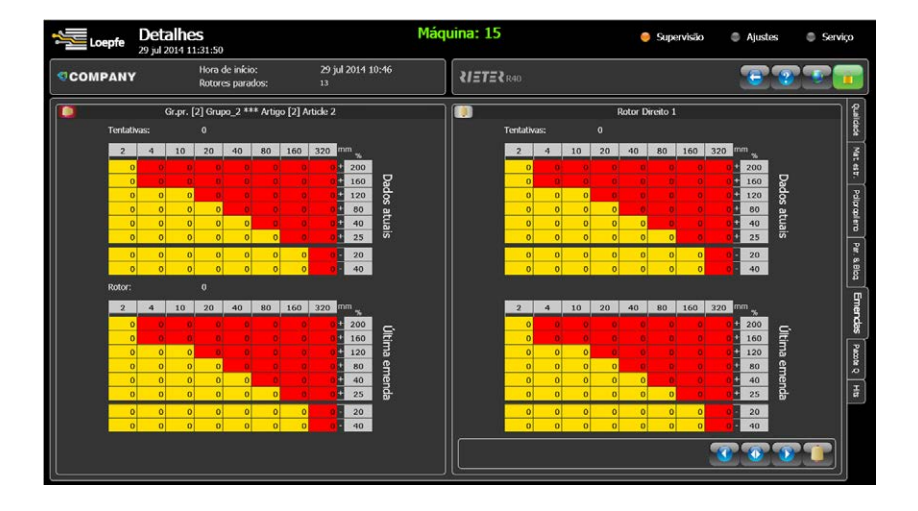

Retrata a classificação de todas as tentativas falhadas durante da fase de emenda para este grupo de produção e um determinado rotor.

Informação sobre a última emenda também é dada.

### 5.13.5 Emendas

#### 5.13.6 Pacote Q

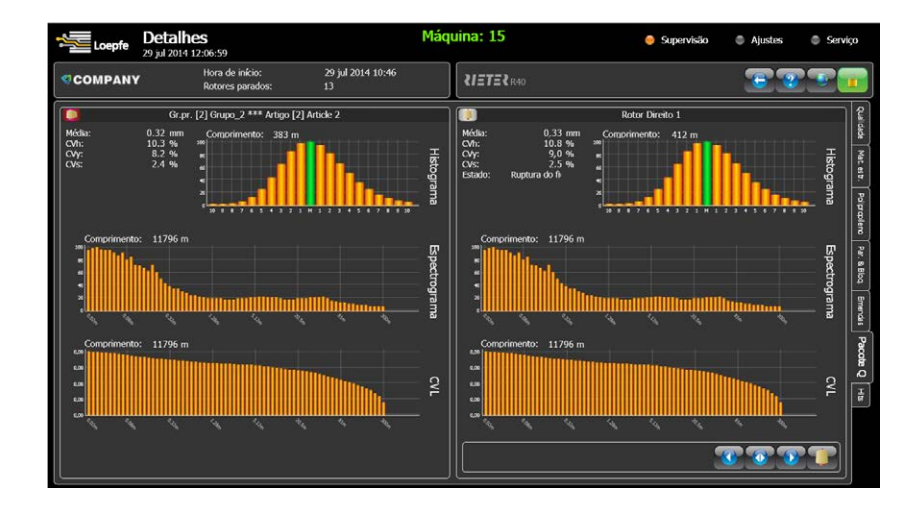

Laboratório on-line em tempo real para análise avançada do grupo de produção e de rotor específicos.

#### Histograma

Eixo X: + / -x / 100 mm Eixo Y: % relativa do valor máximo

#### Espectrograma

Ajuda a analisar o perfil do diâmetro do fio em caso de desvios periódicos.

Amostra: Comprimento necessário para uma imagem do espectrograma Média: referência média CVh = CV% pilosidade (CV% em 2 mm) CVy = CV% fio (CV% em 8 mm) CVs = CV% fita (CV% em 500 mm)

Eixo Y: % relativo da amplitude máxima

#### Curva CVL

Análise CV% de um determinado comprimento.

#### 5.13.7 Lista de hits

| COMPANY       Hora de inicia:<br>Rotories panados:       29 jul 20 (1 10:46 13)       VETEL (100)       VETEL (100) <th>Loepfe 2</th> <th>Deta<br/>9 jul 20</th> <th>he</th> <th>S<br/>:41:0</th> <th>9</th> <th></th> <th></th> <th></th> <th></th> <th></th> <th></th> <th></th> <th></th> <th>Ma</th> <th>áqu</th> <th>iina</th> <th>: 15</th> <th>5</th> <th></th> <th></th> <th></th> <th></th> <th></th> <th>•</th> <th>Su</th> <th>pervi</th> <th>isão</th> <th></th> <th>• /</th> <th>justes</th> <th>¢</th> <th>Serv</th> <th>iço</th>                                                                                                    | Loepfe 2            | Deta<br>9 jul 20 | he | S<br>:41:0    | 9              |                  |    |   |          |              |      |        |     | Ma   | áqu    | iina   | : 15  | 5     |           |   |    |     |   | •   | Su | pervi      | isão |   | • / | justes | ¢      | Serv     | iço            |
|----------------------------------------------------------------------------------------------------|---------------------|------------------|----|---------------|----------------|------------------|----|---|----------|--------------|------|--------|-----|------|--------|--------|-------|-------|-----------|---|----|-----|---|-----|----|------------|------|---|-----|--------|--------|----------|----------------|
| Sirepr. [2] Grupo. 2 *** Artigo [2] Article 2           Bedrechnics média         **         7         5         3         6         9         2         4         1         8         5         12         14         1         7         6         11         23         26         16         4         25         18         17         72         16         11         23         26         16         4         25         18         17         72         16         20         47         62         99         23         46         48         64         132         133         116         117         118         119         120         121         122         122         122         122         122         122         122         122         122         122         122         122         122         122         122         122         122         122         122         122         122         122         122         122         122         122         127         127         128         128         120         121         123         135         15         5         3         37         172         218         26         82 <th>COMPANY</th> <th></th> <th></th> <th>Hora<br/>Rotor</th> <th>de ir<br/>rcs p</th> <th>nício:<br/>arados</th> <th></th> <th></th> <th>25<br/>13</th> <th>9 jul :<br/>3</th> <th>2014</th> <th>10:46</th> <th>;</th> <th></th> <th></th> <th>શ</th> <th>ETE</th> <th>₹R4</th> <th>ю</th> <th></th> <th></th> <th></th> <th></th> <th></th> <th></th> <th></th> <th></th> <th></th> <th>1</th> <th></th> <th>29</th> <th></th> <th></th>                                                                                                    | COMPANY             |                  |    | Hora<br>Rotor | de ir<br>rcs p | nício:<br>arados |    |   | 25<br>13 | 9 jul :<br>3 | 2014 | 10:46  | ;   |      |        | શ      | ETE   | ₹R4   | ю         |   |    |     |   |     |    |            |      |   | 1   |        | 29     |          |                |
| Retroknika molda                                                                                                    |                     |                  |    |               | -              |                  | -  | - |          | -            | Gr.p | r. [2] | Gru | po_2 | •••• , | Artigo | [2] A | ticle | :2        | - |    |     | - |     |    | -          |      | - | -   |        |        | ę        | 2              |
| Moda malal       **       5       1.2       1.4       1       7       6       11       23       26       16       4       25       188       177       12       14       1       7       6       11       23       26       16       4       25       188       177       17       116       107       10       100       100       112       113       114       115       116       117       118       114       115       116       117       118       114       115       116       117       118       114       115       116       117       118       114       115       116       117       118       119       122       121       121       123       124       125         Frow(100m       ***       64       207       78       72       208       155       15       5       3       37       172       218       26       82       103       119         197       115       11       132       155       15       5       3       37       172       218       26       82       103       119       116       117       118       115       110                                                                                                    | Referência média    |                  |    |               |                | æ                | 7  |   |          |              | 3    |        |     |      |        |        |       |       |           |   | 8  |     |   |     |    |            |      |   |     |        |        | dad      | <u><u></u></u> |
| Vake poera <b>** 8 8 9 8 9 1 1</b>                                                                                                    | Média atual         |                  |    |               |                | <u>.</u>         | 5  |   | 12       |              | 14   |        |     |      |        | 6      | 11    |       | 23        | 2 | 16 | 16  |   |     | 2  | 5          | 18   |   |     | 22     |        | r -      | i i            |
| Crease       111       112       113       113       110       110       110       110       110       110       110       110       110       110       110       110       110       110       110       110       110       110       110       110       110       110       110       110       110       110       110       110       110       110       110       110       110       110       110       110       110       110       110       110       110       110       110       110       110       110       110       110       110       110       110       110       110       110       110       110       110       110       110       110       110       110       110       110       110       110       110       110       110       110       110       110       110       110       110       110       110       110       110       110       110       110       110       110       110       110       110       110       110       110       110       110       110       110       110       110       110       110       110       110       110 <t< td=""><td>Valor poeira</td><td></td><td></td><td></td><td></td><td>-</td><td>84</td><td></td><td>98</td><td>1</td><td>17</td><td>16</td><td></td><td>20</td><td></td><td>47</td><td>62</td><td></td><td>99<br/>110</td><td>-</td><td>10</td><td>46</td><td></td><td>48</td><td>6</td><td>•</td><td>132</td><td></td><td>181</td><td>190</td><td></td><td>let es</td><td>1</td></t<>                                                                                                    | Valor poeira        |                  |    |               |                | -                | 84 |   | 98       | 1            | 17   | 16     |     | 20   |        | 47     | 62    |       | 99<br>110 | - | 10 | 46  |   | 48  | 6  | •          | 132  |   | 181 | 190    |        | let es   | 1              |
| 1000000000000000000000000000000000000                                                                                                    | CV26<br>Groene/100m |                  |    |               |                | 8                | 65 | 2 | 207      | 1            | 00   | 10     | 7   | 37   |        | me     | 167   |       | 151       |   | 19 | 87  |   | 190 | 4  | 2<br>0     | 64   |   | 21  | 25     |        | <b>!</b> | Poip           |
| IPI Rostic=/um       Image: signal state state sta               | Finos/100m          |                  |    |               |                | Ŧ                | 17 | 7 | 63       | -            | 71   | 17     | 1   | 205  |        | 20     | 48    |       | 19        | 1 | 32 | 201 |   | 134 | 19 | 3          |      |   | 169 | 187    |        | Paipr    | 튤              |
| IPI Grossev/om       IPI Grossev/om       IPI                                                                                                    | IPI Botões/km       |                  |    |               |                | Ŧ                | 97 |   | 115      |              | u    | 13     | 2   | 155  |        | 15     |       |       |           | 3 | 17 | 172 |   | 218 | 2  | 5          | 82   |   | 103 | 119    |        | 빌        | H              |
| IPT FreeAm       Image: 122 177 11 177 44 890 104 119 122 1131 135 141 159 162 163       159 162 163         If is free Am       Image: 216 212 210 208 204 214 202 196 200 1 190 3 196 206 7       Image: 216 212 210 208 204 214 202 196 200 1 190 3 196 206 7         Image: 24       Image: 24 <td>IPI Grossos/km</td> <td></td> <td></td> <td></td> <td></td> <td>•</td> <td>68</td> <td>3</td> <td>207</td> <td>8</td> <td>37</td> <td>20</td> <td>8</td> <td>37</td> <td></td> <td>35</td> <td>199</td> <td>)</td> <td>162</td> <td>4</td> <td>19</td> <td>Π</td> <td></td> <td>196</td> <td>15</td> <td><b>i</b>1</td> <td>190</td> <td></td> <td>107</td> <td>174</td> <td></td> <td>P</td> <td></td>                                                                                                    | IPI Grossos/km      |                  |    |               |                | •                | 68 | 3 | 207      | 8            | 37   | 20     | 8   | 37   |        | 35     | 199   | )     | 162       | 4 | 19 | Π   |   | 196 | 15 | <b>i</b> 1 | 190  |   | 107 | 174    |        | P        |                |
| Effolderica     Image: Control of the control of the co | 1PI Finos/km        |                  |    |               |                | Ŧ                | 13 | 2 | 177      |              | u    | 17     |     | 44   |        | 89     | 104   |       | 119       |   | 22 | 131 |   | 135 | 14 | 1          | 159  |   | 162 | 163    |        |          | ğ              |
| X     X     X <td>Eficiência</td> <td></td> <td></td> <td></td> <td></td> <td>æ</td> <td>21</td> <td>6</td> <td>212</td> <td>2</td> <td>10</td> <td>20</td> <td>8</td> <td>204</td> <td>;</td> <td>214</td> <td>203</td> <td></td> <td>196</td> <td>2</td> <td>00</td> <td></td> <td></td> <td>190</td> <td>3</td> <td></td> <td>186</td> <td></td> <td>206</td> <td></td> <td></td> <td></td> <td>Emendas</td>                                                                                                    | Eficiência          |                  |    |               |                | æ                | 21 | 6 | 212      | 2            | 10   | 20     | 8   | 204  | ;      | 214    | 203   |       | 196       | 2 | 00 |     |   | 190 | 3  |            | 186  |   | 206 |        |        |          | Emendas        |
|                                                                                                    |                     |                  |    |               |                |                  |    |   |          |              |      |        |     |      |        |        |       |       |           |   |    |     |   |     |    |            |      |   |     | Rotor  |        |          | Paccite Q      |
| ини и хааасасассасса<br>Notor и хааасасассасса<br>Rotor и Е Б. Б. Б. Б. С. С. С. С. С. С. С. С. С. С. С. С. С.                                                                                                    |                     |                  |    |               |                |                  |    |   |          |              |      |        |     |      |        |        |       |       |           |   |    |     |   |     |    |            |      |   |     | Valor  | PI Bot |          | H              |
| Rotor ನೆ ದ್ವ ವ್ಯ ದ ಜ ಜ ಜ ಜ ಜ ಜ ಜ ಜ ಜ ಜ ಜ ಜ ಜ ಜ ಜ ಜ ಜ ಜ                                                                                                    | Valor 8             | s \$             |    |               |                |                  |    |   |          |              |      |        |     |      |        |        |       |       |           |   |    |     |   |     |    |            |      |   |     |        | :ões/k |          |                |
|                                                                                                    | Rotor 🖏 🗧           |                  |    |               |                |                  |    |   |          |              |      |        |     |      |        |        |       |       |           |   |    |     |   |     |    |            |      |   |     |        | з      |          |                |

#### Qualidade

Mostra os rotores com os valores  $\ensuremath{\mathbb{Q}}$  mais altos ou mais baixos medidos ou calculados.

Escolher + para os valores mais altos Escolher - para os valores mais baixos

#### Matéria estranha

Mostra os rotores com os valores F mais altos ou mais baixos medidos ou calculados.

- A = variação do sinal dos rotores mostrados
- D = defeitos classificados
- S = defeitos curtos

SC (defeitos curtos/cluster): cluster curto acumulação (sequência de defeitos) SdC (sementes/cluster): cluster curto acumulação (distribuído) LC (defeitos longos/cluster): cluster longo acumulação

(Igualmente mostra os defeitos contados, mesmo se ajustes cluster não estiver ativo)

#### Polipropileno

Mostra os rotores com os valores P mais altos ou mais baixos medidos ou calculados.

- A = variação do sinal dos rotores mostrados
- D = defeitos classificados
- S = defeitos curtos

SC (defeitos curtos/cluster):cluster curto acumulação (sequência de defeitos)SdC (sementes/cluster):cluster curto acumulação (distribuído)LC (defeitos longos/cluster):cluster longo acumulação

(Igualmente mostra os defeitos contados, mesmo se ajustes cluster não estiver ativo)

### 5.14 Relatórios

#### Monitoramento > Relatórios

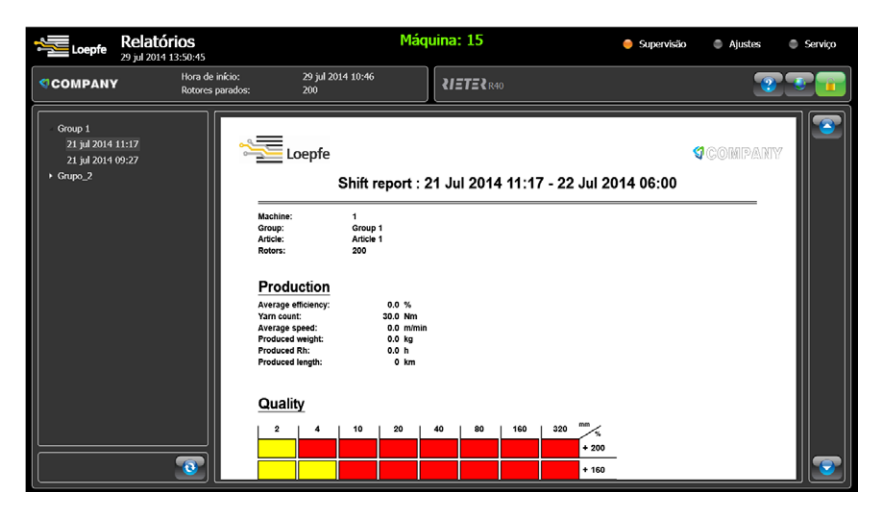

A LZE-V em modo contínuo coleta todos os dados de produção de cada rotor atribuído a um grupo de produção ativo. Após cada mudança de partida ou troca de turno, a aquisição de dados é concluída e os dados registados de cada grupo de produção são resumidos e armazenados como relatório separado junto com o ajuste do depurador utilizado.

Paralelamente começa a coleta de dados para o novo relatório.

O relatório concluído será guardado como ficheiro PDF na LZE-V.

Os relatórios podem ficar armazendos na unidade LZE-V por até 60 dias. O ajuste predefinido é 7 dias mas o ajuste pode ser alterado em Ajustes > Máquina > Turnos (ver capítulo 5.8.2 Turnos).

Depois de alcançar o limite temporal, o relatório mais antigo será apagado automaticamente.

Também é possível copiar relatórios para um pen drive para conservá-los por mais tempo *(ver capítulo 6 USB (exportação/importação).* 

## 6 USB (exportação / importação)

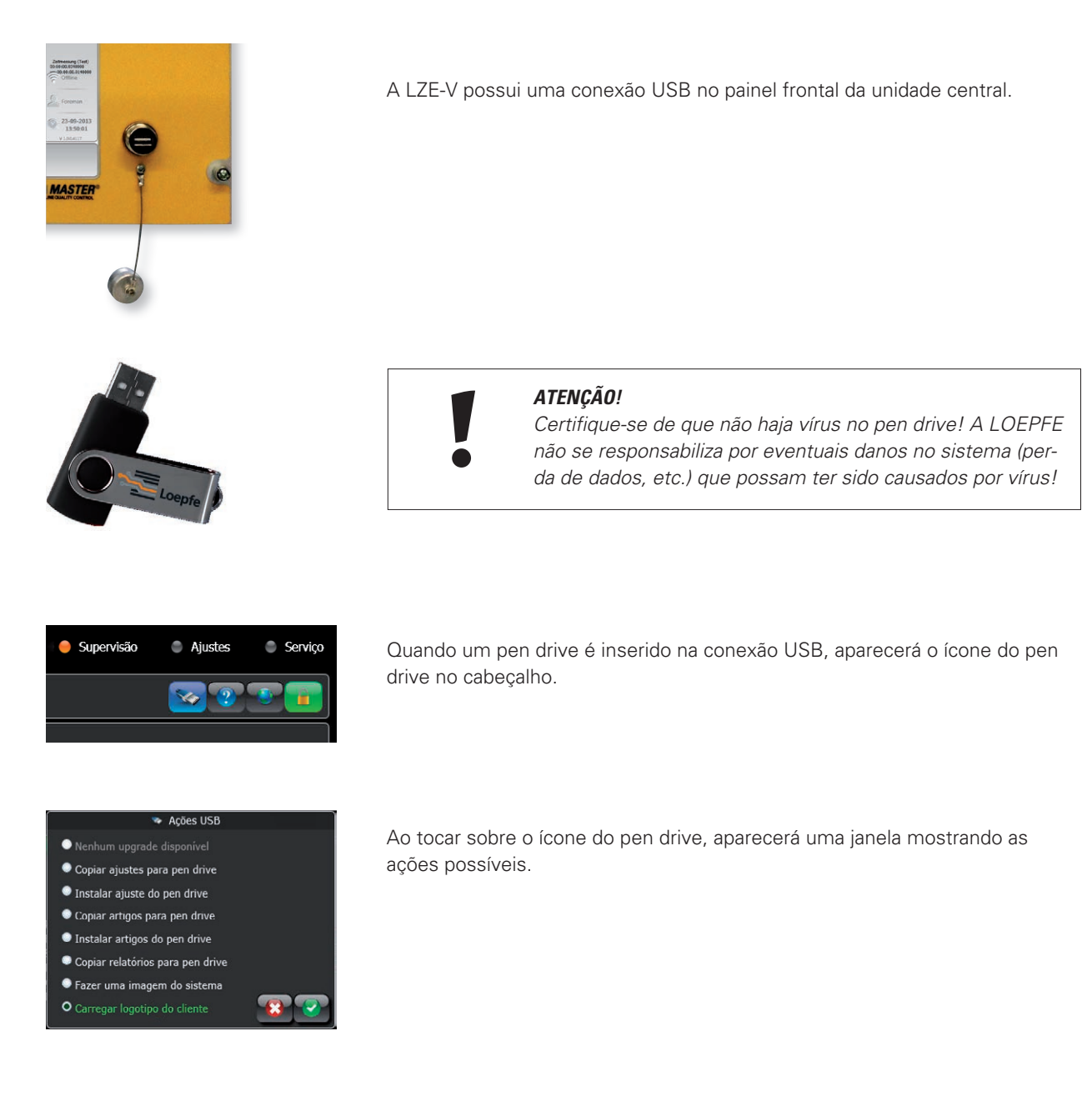

### 6.1 Upgrades

A LZE-V reconhece que um ficheiro de atualização do software da GUI está disponível no pen drive inserido.

Se não houver ficheiro de atualização, aparecerá a seguinte mensagem "Nenhum upgrade disponível".

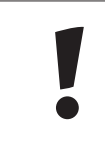

#### ATENÇÃO!

Atualizações de software da instalação de depuração 1N1/3N1 deveriam apenas ser realizadas por técnicos de serviço autorizados pela LOEPFE!

### 6.2 Exportação / importação de dados

#### 6.2.1 Exportação

A LZE-V oferece a possibilidade de exportar os ajustes da máquina, os artigos armazenados e os relatórios para um pen drive inserido.

- Copiar ajustes para pen drive
- Copiar artigos para pen drive
- Copiar relatórios para pen drive

Logo que uma das ações possíveis for selecionada e confirmada (ações USB), aparecerá uma janela mostrando o diretório do pen drive. Nesta janela pode-se selecionar a pasta para guardar os dados desejados.

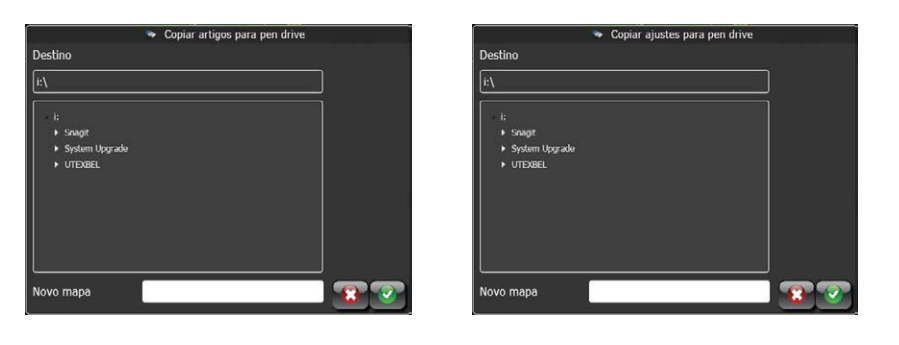

Na exportação de relatórios, a janela popup contém um calendário além do diretório.

O calendário poderá ser utilizado apenas para exportar relatórios entre duas datas específicas. Ao pressionar o botão **específicas**, todos os relatórios são armazenados no pen drive.

| ·                | Copiar | relate | órios p | ara pe | en driv | e  |    |      |    |     |      |    |    |          |  |
|------------------|--------|--------|---------|--------|---------|----|----|------|----|-----|------|----|----|----------|--|
| 😑 Destino        | 🕘 Da   | a data |         |        |         |    |    | 📵 at |    |     |      |    |    |          |  |
| (i:\             |        |        | Mai     | 0 20   | )14     |    |    |      | 3  | Mai | 0 20 | 14 |    |          |  |
| - <b>b</b>       | М      |        | W       |        |         |    | S  | М    |    | W   |      |    |    | S        |  |
| Snagit           | 28     | 29     | 30      | 1      | 2       | 3  | 4  | 28   | 29 | 30  | 1    | 2  | 3  | 4        |  |
| ▶ System Upgrade | 5      | 6      | 7       | 8      | 9       | 10 | 11 | 5    | 6  | 7   | 8    | 9  | 10 | 11       |  |
| ► UTEXBEL        | 12     | 13     | 14      | 15     | 16      | 17 | 18 | 12   | 13 | 14  | 15   | 16 | 17 | 18       |  |
|                  | 19     | 20     | 21      | 22     | 23      | 24 | 25 | 19   | 20 | 21  | 22   | 23 | 24 | 25       |  |
|                  | 26     | 27     | 28      | 29     | 30      | 31 | 1  | 26   | 27 | 28  | 29   | 30 | 31 | 1        |  |
|                  | 2      | 3      | 4       | 5      | 6       | 7  | 8  | 2    | 3  | 4   | 5    | 6  | 7  | 8        |  |
| Novo mapa        |        |        |         |        |         |    |    |      |    | 5   | odos |    | 3  | <u>@</u> |  |

#### 6.2.2 Importação

A unidade LZE-V oferece a possibilidade de importar ajustes da máquina ou artigos para a LZE.

- Instalar ajuste do pen drive
- Instalar artigos do pen drive

Logo que uma das ações possíveis for selecionada e confirmada, aparecerá uma janela mostrando o diretório do pen drive. Para a importação, o ficheiro poderá ser selecionado no diretório.

|                              | 🔹 Inst          | alar ajuste do p | oen drive       |    |
|------------------------------|-----------------|------------------|-----------------|----|
| r favor, sele                | cione um fichei | iro de ajustes ( | tipo Machine.xm | l) |
|                              |                 |                  |                 |    |
|                              |                 |                  |                 |    |
| <ul> <li>UTEXBEL</li> </ul>  |                 |                  |                 |    |
| <ul> <li>System U</li> </ul> | pgrade          |                  |                 |    |
|                              |                 |                  |                 |    |
|                              |                 |                  |                 |    |
|                              |                 |                  |                 |    |
|                              |                 |                  |                 |    |
|                              |                 |                  |                 |    |
|                              |                 |                  |                 |    |
|                              |                 |                  |                 |    |
|                              |                 |                  |                 |    |

#### Importar artigos

Os artigos podem ser transferidos do pen drive para o arquivo ou para um artigo ativo (1 de 10).

- 1. Selecionar primeiro a localização de um ou mais artigos (formato xml).
- 2. A seguir, clicar no ficheiro do artigo a ser transferido.
- Selecionar o local para onde deseja transferir o artigo: o arquivo ou um dos artigos ativos que não estão cinza (artigos não ativos).
- 4. Clicar no botão **1** para adicionar o artigo ao local de destino escolhido (até agora nada aconteceu)
- 5. Utilizar o botão 🔛 para desfazer o passo 4, caso seja necessário.
- 6. Seguir os passos 1 a 4 para cada artigo a ser transferido.
- Quando todos os artigos necessários forem mostrados como prontos para serem transferidos, clicar no botão para excetuar o comando transferir ou "upload".

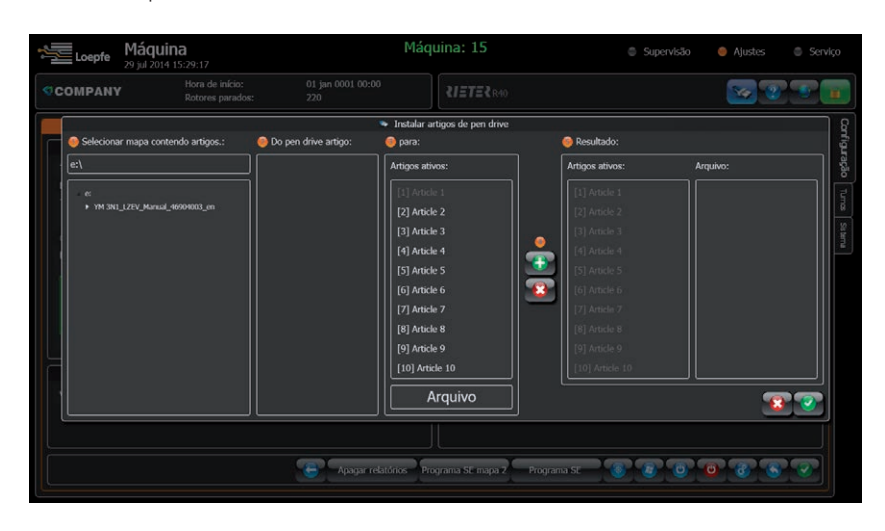

### 6.3 Imagem do sistema

A ação "Fazer imagem do sistema" é utilizada apenas para fins de diagnóstico. Logo que a ação for selecionada e confirmada, a unidade LZE-V coletará o ajuste, valores de produção e diagnóstico relevantes da GUI e guardará tudo como pasta chamada "snap-shot\_YYMMDD\_hhmm".

Para análise futura, toda a pasta deveria ser comprimida e enviada para o representante oficial da Loepfe!

### 6.4 Logotipo do cliente

A LZE-V oferece a possibilidade de criar e transferir um logotipo customizado para a GUI. O logotipo será mostrado no cabeçalho da máquina em cada ecrã do menu.

- Carregar logotipo do cliente
  - Logo que a ação for selecionada e confirmada, aparecerá uma janela mostrando o diretório do pen drive.
  - Selecionar o ficheiro png e confirmar.

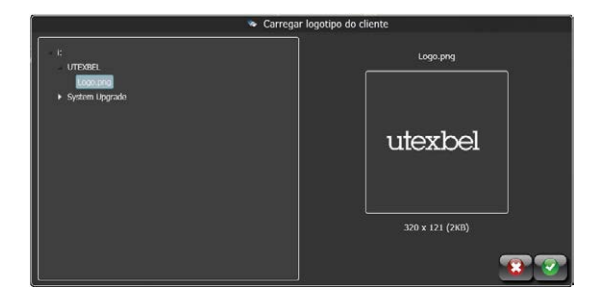

## 7 Inspeção e manutenção

7.1 Informações gerais

Inspeções regulares da instalação de depuração do fio garantem uma operação sem problemas e fiável.

- 7.2 Segurança
- 7.2.1 Pessoal

Apenas pessoas autorizadas e treinadas têm permissão de executar trabalhos de manutenção.

Além disso, devem ter lido e compreendido as instruções de segurança.

TODOS os trabalhos de manutenção NÃO descritos no capítulo 7 "Inspeção e manutenção" têm de ser realizados por engenheiros de serviço.

### 7.2.2 Corrente elétrica

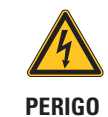

**Risco de vida por causa de tensão elétrica!** Há risco de vida em caso de contato com peças sob tensão.

- Qualquer trabalho em equipamento elétrico deve apenas ser executado por pessoas com a qualificação apropriada.
- Qualquer trabalho de manutenção em componentes elétricos só deve ser realizado quando estiverem desligados, desconectados da fonte de energia e isentos de potencial.
- A instalação de depuração do fio só deve ser conectada à rede elétrica se todos os painéis frontais, placas de encaixe e coberturas fornecidas, em especial na unidade central, estiverem instalados.
- A instalação de depuração do fio só pode ser operada com a tensão / frequência padrão do local e com um condutor de proteção aterrado.

7.3 Peças sobressalentes / acessórios

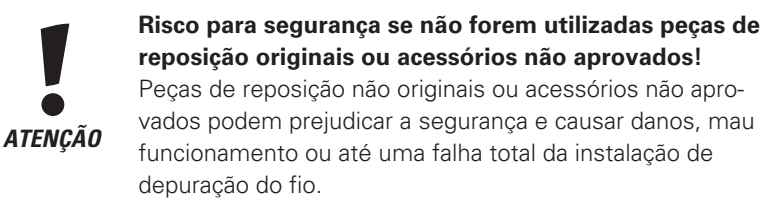

Utilize apenas peças de reposição originais ou acessórios aprovados pela Loepfe.

### 7.4 Limpeza da fenda de medição

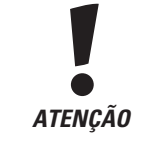

Dano do sensor causado por limpeza incorreta! Os sensores podem sofrer danos em caso de limpeza incorreta!

▷ Limpar os sensores com o máximo de cuidado.

Qualquer danificação da parte óptica resultante de limpeza incorreta não é coberto pela garantia!

Não imergir a cabeça apalpadora no produto de limpeza! Não aplicar o prodiretamente sobre o Não utilizar objetos duros ou pontiagudos!

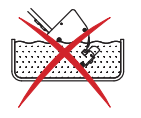

duto de limpeza sistema óptico!

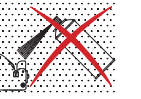

#### Quando? 7.4.1

7.4.2

Material?

Limpar a fenda de medição da cabeça apalpadora regularmente, por exemplo, durante uma mudança de partida. Isto reduzirá os bloqueios por causa de poeira. Sempre limpe com o rotor parado por causa de bloqueio por poeira (ambos os sensores LED estão ligados).

| * | and a second balance of the second                                                        |
|---|-------------------------------------------------------------------------------------------|
| T |                                                                                           |
|   | WATTESTAEBCHEN SWAB HT1002 528864<br>100 12.04.2010<br>12.04.2010<br>weige yrit Pick 0.00 |

Utilize apenas cotonetes de limpeza da LOEPFE (N.º de peça 16964900).

Podem ser utilizados secos ou humedecidos com produto de limpeza para lentes ópticas.

#### Como? 7.4.3

Passar a ponta macia do cotonete de limpeza várias vezes pela fenda de medição. Se os LEDs apagam automaticamente ao retirar o cotonete de limpeza, o sensor foi limpo corretamente.

### 7.5 Diagnóstico

#### 7.5.1 Versões

| ~ ·     |   | D !   |    |       |
|---------|---|-------|----|-------|
| Servico | > | Diadr | ۱Ò | stico |
| 0011100 |   | Piugi | 10 | 0000  |

| Loepfe         | Diagnóstico<br>29 jul 2014 15:34:23 |                           | r                            | Máquina: 15              | Supervisão | Ajustes | 🔵 Serviço                                                                                                    |
|----------------|-------------------------------------|---------------------------|------------------------------|--------------------------|------------|---------|----------------------------------------------------------------------------------------------------|
| COMPANY        | r Hora o<br>Rotore                  | de início:<br>es parados: | 29 jul 2014 10:46<br>200     | <b>₹<i>IETE</i>₹</b> R40 |            | 2       |                                                                                                    |
|                |                                     |                           |                              | Versões                  |            |         | é                                                                                                    |
| Sistema operal | tivo:                               |                           | Windows Embedded Standard 20 | 09                       |            |         | 8                                                                                                    |
| Pacotes:       |                                     |                           | V2.03 Build 140717           |                          |            |         | 2                                                                                                    |
| Software:      | GUI:                                |                           | 1.0.5311.28532               |                          |            |         | in the second second seco |
|                | WCF:                                |                           | 1.0.5311.28530               |                          |            |         | 님                                                                                                    |
|                | DataLayer:                          |                           | V0.07 Jul 14 2014 10:52:16   |                          |            |         | 8                                                                                                    |
| Máquina:       | Versão IO:                          |                           | A701066 V0.93                |                          |            |         |                                                                                                    |
|                | Versão SE :                         |                           | 701004_V9.23z_\$A671         |                          |            |         |                                                                                                    |
|                | Versão SN :                         |                           | 701001_v1.05 _\$F426         |                          |            |         | E                                                                                                    |
| Rotores:       | Versão SE :                         |                           | 701004_V9.16 _\$9481-40D0    |                          |            |         | 8                                                                                                    |
|                |                                     | (21-200)                  | No Qboard                    |                          |            |         | 5                                                                                                    |
|                | Versão SN :                         |                           | 701001_v1.05 _\$F426         |                          |            |         |                                                                                                    |
|                |                                     | (3-200)                   | No Sensor                    |                          |            |         |                                                                                                    |

O submenu Versões mostra uma sinopse do pacote de software instalado, além das versões de software da LZE-V, SE e SH. Ademais, indica uma sinopse do software instalado atualmente nas placas SE e nas cabeças apalpadoras.

A informação sobre as versões de software instaladas é importante para qualquer suporte e /ou comunicação.

#### 7.5.2 Eventos

| Loepfe     | Diagnóst<br>29 jul 2014 15:3 | ico<br>6:01                         | 1                        | Máquina: 15              | Supervisão | Ajustes      | 😑 Serviç |
|------------|------------------------------|-------------------------------------|--------------------------|--------------------------|------------|--------------|----------|
| COMPAN     | IY R                         | lora de início:<br>lotores parados: | 29 jul 2014 10:46<br>200 | <b>₹<i>IETE</i>₹</b> R40 |            | 2            |          |
|            |                              |                                     | Roto                     | 1 : Eventos (0-0)        |            |              |          |
| Rotor      | Data e hora                  | Mensagern                           |                          |                          |            |              |          |
| 1          | 28 May 2014 08:38            | :37 RUN                             |                          |                          |            |              |          |
|            | 28 May 2014 08:38            | 33 RUN INHIBIT                      |                          |                          |            |              |          |
|            | 26 May 2014 15:27:           | :07 RUN                             |                          |                          |            |              |          |
|            | 26 May 2014 15:27:           | :03 RUN INHIBIT                     |                          |                          |            |              |          |
|            | 23 May 2014 09:43:           | :53 RUN                             |                          |                          |            |              |          |
|            | 23 May 2014 09:43:           | 48 RUN INHIBIT                      |                          |                          |            |              |          |
|            | 22 May 2014 17:18:           | :18 RUN                             |                          |                          |            |              |          |
|            | 22 May 2014 17:18            | 15 RUN INHIBIT                      |                          |                          |            |              |          |
|            | 22 May 2014 16:07:           | :52 QUALITY STOP                    | : +41% > 82mm > 35       |                          |            |              |          |
|            | 22 May 2014 08:26:           | :06 RUN                             |                          |                          |            |              |          |
|            | 22 May 2014 08:26:           | :02 RUN INHIBIT                     |                          |                          |            |              |          |
|            | 21 May 2014 13:09:           | :49 RUN                             |                          |                          |            |              |          |
|            | 21 May 2014 13:09            | :45 RUN INHIBIT                     |                          |                          |            |              |          |
|            | 21 May 2014 12:04:           | :49 QUALITY STOP                    | : +41% > 82mm > 35       |                          |            |              |          |
|            | 21 May 2014 09:43:           | :59 RUN                             |                          |                          |            |              |          |
|            | 21 May 2014 09:43:           | :54 RUN INHIBIT                     |                          |                          |            |              |          |
|            | 07 May 2014 08:17:           | :18 RUN                             |                          |                          |            |              |          |
|            | 07 May 2014 08:17:           | :13 RUN INHIBIT                     |                          |                          |            |              |          |
|            | 06 May 2014 16:08            | :39 RUN                             |                          |                          |            |              |          |
|            | 06 May 2014 16:08:           | :34 RUN INHIBIT                     |                          |                          |            |              |          |
|            | 06 May 2014 16:01:           | 21 QUALITY STOP                     | : +41% > 82mm > 35       |                          |            |              |          |
|            | 06 May 2014 15:41:           | :17 RUN                             |                          |                          |            |              |          |
|            | 06 May 2014 15:41:           | :14 RUN INHIBIT                     |                          |                          |            |              |          |
|            | 06 May 2014 15:14:           | :27 RUN                             |                          |                          |            |              |          |
|            | 06 May 2014 15:14:           | 18 RUN INHIBIT                      |                          |                          |            |              |          |
|            |                              |                                     |                          | <u></u>                  |            | <b>7</b> 0 6 |          |
| Ľ <u> </u> |                              |                                     |                          |                          |            |              |          |

A lista de eventos é mostrada como sinopse de todas as paragens, ou da máquina ou de um rotor individual. A lista é especialmente útil na avaliação do comportamento dos rotor individuais.

Os dados de eventos contêm as seguintes colunas

- Rotor
- Data e hora
- Mensagem (informação de estado do rotor)

Utilizar o filtro 🞯 para selecionar um evento específico.

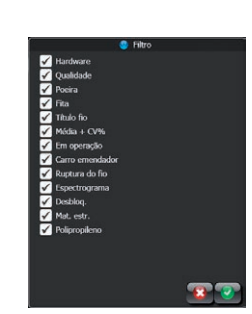

#### 7.5.3 Testes

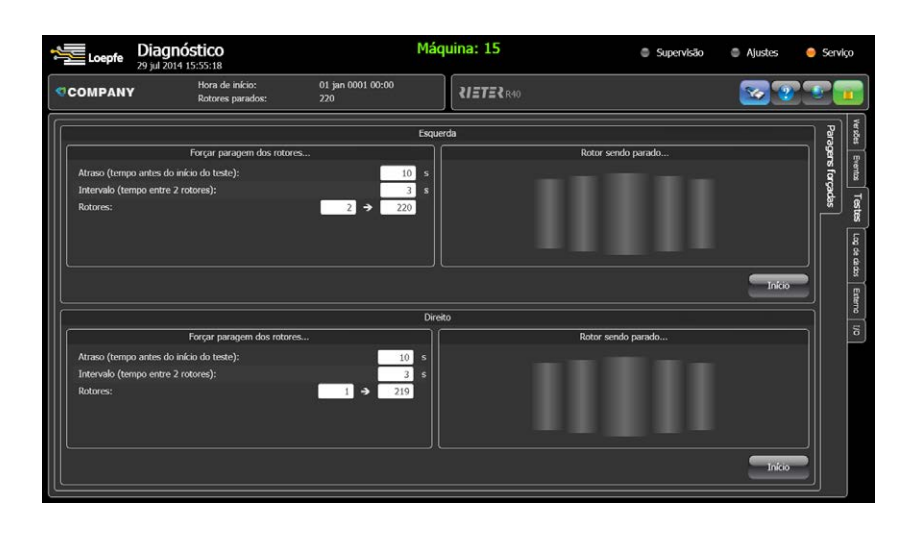

Os testes são usados para controlar a comunicação entre a LZE-V, a SE e as cabeças apalpadoras bem como para a comunicação das conexões de interfaces entre a SE e a secção eletrónica da máquina.

Ao iniciar o teste, cada rotor da faixa de rotor selecionada vai para bloqueio forçado, um por um, começando com o número de rotor mais baixo.

Ao mesmo tempo, a posição do rotor será comutada para vermelho, se o cabo de interface entre SE e secção eletrónica da máquina estiver conectado corretamente.

### 7.6 Substituição da cabeça apalpadora e da placa SE

7.6.1 Cabeça apalpadora

A substituição da cabeça apalpadora e dos seus cabos é possível com a máquina em operação. É só desconectar os cabos.

#### 7.6.2 Placa SE

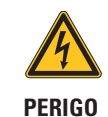

**Risco de vida por causa de tensão elétrica!** Há risco de vida em caso de contato com peças sob tensão.

Desligar a máquina antes de substituir a placa SE!

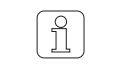

Depois de trocar a placa SE, é favor controlar a versão de software no menu Serviço > Diagnóstico > Versões.

## 8 Localização de falhas

### 8.1 Bloqueios de hardware / ação recomendada

A instalação LOEPFE YM 1N1/3N1 possui uma função de diagnóstico. Problemas técnicos são indicados por bloqueios de hardware. Bloqueios de hardware só podem ser cancelados pela GUI da LZE-V.

# Falhas de hardware podem ter efeitos graves sobre a qualidade do fio produzido!

ATENÇÃO

Quaisquer falhas devem ser corrigidas e um reset do hardware efetuado mas apenas por pessoal qualificado!

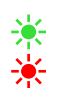

Um alarme de hardware é indicado na cabeça apalpadora: Ambos os LEDs piscam. O tipo de alarme poderá ser consultado no ecrã da LZE-V.

| Falha                         | Descrição                                                                             | Possível causa                                                                                                    | Ação recomendada                                                                                       |
|-------------------------------|---------------------------------------------------------------------------------------|----------------------------------------------------------------------------------------------------|----------------------------------------------------------------------------------------------------|
| Bloqueio hardware SE 0        | Bloqueio diagnóstico não<br>específico após reinício da SE                            | Havia um bloqueio antes do desliga-<br>mento da SE e foi restaurado pela<br>LZE-V                                             | Corrigir as situações de bloqueio<br>antes de desligar a SE, Reset blo-<br>queio e controlar novamente |
| Bloqueio hardware SE<br>1 (*) | A SH não detecta um sinal do<br>fio apesar do rotor estar no<br>estado RUN (operação) | O fio não está ou não está correta-<br>mente na fenda de medição SH<br>Falta cerâmica inferior da SH<br>SH com defeito        | Controlar a posição e o guiamen-<br>to do fio<br>Substituir SH                                         |
| Bloqueio hardware SE 2        | O sinal do fio medido é muito<br>baixo                                                | Posição do fio errada<br>Falta cerâmica inferior da SH<br>SH com defeito                                                      | Controlar a posição e o guiamen-<br>to do fio<br>Substituir SH                                         |
| Bloqueio hardware SE 3        | O sinal do fio medido é muito<br>alto                                                 | Fenda de medição obstruída por<br>poeira ou cotão<br>SH com defeito                                                           | Remover poeira ou cotão<br>Substituir SH                                                               |
| Bloqueio hardware SE 4        | Demais transições "em opera-<br>ção / paragem" ( Run/Stop) no<br>sinal do fio medido  | Número máximo de tentativas de<br>emenda foi alcançado (predefinido<br>20 por turno), Posição do fio errada<br>SH com defeito | Controlar o robô emendador e os<br>componentes box do rotor<br>Controlar e corrigir<br>Substituir SH   |
| Bloqueio hardware SE 5        | Nenhuma comunicação com<br>YM 3N1 SH                                                  | Cabo desconectado ou defeituoso<br>SH com defeito<br>Uma entrada da SE está defeituosa                                        | Conectar ou trocar o cabo<br>Substituir SH<br>Substituir SE                                            |
| Bloqueio hardware SE 6        | Sinal de intensidade mínimo.<br>(canal F)                                             | SH não tem função F<br>SH com defeito                                                                                         | Instalar SH corretamente<br>Substituir SH                                                              |
| Bloqueio hardware SE 7        | Sinal de intensidade máximo.<br>(canal F)                                             | A máquina está produzindo fio misto<br>SH com defeito                                                                         | Desabilitar o canal F da YM 3N1<br>Substituir SH                                                       |
| Bloqueio hardware SE 8        | Sinal de intensidade mínimo.<br>(canal P)                                             | SH não tem função P<br>SH com defeito                                                                                         | Instalar SH corretamente<br>Substituir SH                                                              |
| Bloqueio hardware SE 9        | Sinal de intensidade máximo.<br>(canal P)                                             | A máquina está produzindo fio sinté-<br>tico, SH com defeito                                                                  | Desabilitar o canal P da YM 3N1<br>Substituir SH                                                       |

#### Notas:

(\*) = Função não existe em instalações independentes (stand-alone)

YM 3N1 = YarnMaster 3N1

## 8.2 Análise de rotores com comportamento anormal

Rotores com comportamento anormal, como por exemplo, demais cortes, dados Q, F ou P aumentados, etc. são um indício que algo está diferente nesta posição do rotor em comparação com o resto da máquina. Este comportamento anormal pode ter várias causas, tais como, diferenças na fita aplicada ou nos componentes de fiação ou um mau funcionamento do depurador.

Além da função de diagnóstico incluída, a LZE-V também oferece informações para controlar os depuradores e analisar a fonte.

A maneira mais fácil de determinar a posição do rotor com comportamento anormal é utilizar a lista de hits (*5.13.7 Lista de hits*), pois esta lista mostra os valores relativos à produção mais relevantes e dados dos três sensores. A média ou os valores do desvio padrão podem indicar valores com ajuste errado, contaminações ou mau funcionamento dos sensores ou do material fiado. Os valores relacionados à superfícies podem ser indício de fitas erradas ou componentes de fiação com desgaste.

Se uma posição de rotor com estas características for identificada, os "Eventos" (7.5.2 Eventos) de um rotor específico podem fornecer uma visão geral do comportamento da produção e do histórico das últimas horas. Horas em operação muito curtas depois da emenda e o motivo da paragem podem indicar a causa do comportamento anormal.

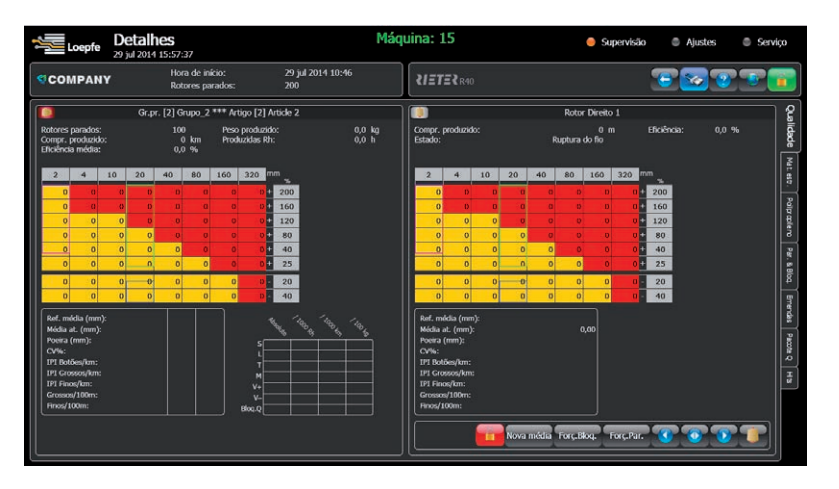

Em caso de dúvida com relação à comunicação ou aos valores medidos pelo sensor de um depurador, os quatro botões abaixo dos dados do rotor (Monito-ramento > Detalhes) poderão ser utilizados para diferentes ações.

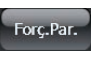

Forçar paragem: Controla a comunicação entre LZE-V, placa SE, cabeça apalpadora e a máquina SE. O carro emendador reinicia o rotor sem intervenção do operador.

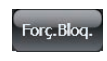

Forçar bloqueio: Possui praticamente o mesmo efeito de "Forçar paragem", porém ainda bloqueia o fuso. O que significa que o utilizador precisa desbloquear o rotor ou com o botão "Desbloquear" ou calculando nova média.

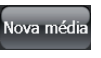

ĵ

Nova média: Nova adaptação ao fio após a próxima emenda.

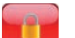

Desbloqueio rotor: Desbloquear a posição do rotor.

Qualquer falha ou mau funcionamento encontrado deve ser inspeccionado e corrigido por uma pessoa qualificada para garantir que o desempenho da instalação de depuração.

# 9 Índice explicação de dados

### Q

| Ref. média (mm):       | É o valor da referência média da adaptação no início da partida ou da média forçada |
|------------------------|-------------------------------------------------------------------------------------|
|                        | pelo utilizador; medida absoluta em mm                                              |
| Média at. (mm):        | Média atual em tempo real                                                           |
| Poeira (mm):           | Contaminação do sensor (em relação à óptica vazia e limpa)                          |
| CV%:                   | Cálculo estatístico                                                                 |
| IPI Botões/km:         | 2–4 mm, +50% de desvio do diâmetro                                                  |
| IPI Grossos/km:        | 20-40 mm, +30% de desvio do diâmetro                                                |
| IPI Finos/km:          | 20-40 mm, -30% de desvio do diâmetro                                                |
| Defeitos grossos/100m: | Geralmente classificados                                                            |
| Defeitos finos/100 m:  | Geralmente classificados                                                            |
| S:                     | Para defeitos curtos até 80 mm                                                      |
| L:                     | Para defeitos longos a partir de 80 mm                                              |
| Т:                     | Para defeitos finos                                                                 |
| M:                     | Para moiré                                                                          |
| V+:                    | Para fitas grossas                                                                  |
| V-:                    | Para fitas finas                                                                    |
| Bloqueio Q:            | Bloqueio por causa da qualidade:                                                    |

### F

| Valor at.:                    | Desvio padrão medido atualmente                                                  |
|-------------------------------|----------------------------------------------------------------------------------|
| Desvio padrão:                | Valor do desvio padrão da adaptação no início da partida ou de uma média forçada |
| A:                            | Variação do valor atual                                                          |
| Ar:                           | Variação em operação                                                             |
| As:                           | Variação parado                                                                  |
| D/100m:                       | Defeitos classificados (matriz)                                                  |
| S/100m:                       | Defeitos curtos (até 80mm)                                                       |
| SC (defeitos curtos/cluster): | Cluster curto acumulação (sequência de defeitos)                                 |
| SdC (sementes/cluster):       | Cluster curto acumulação (distribuído)                                           |
| LC (defeitos longos/cluster): | Cluster longo acumulação                                                         |
| Bloqueio:                     | Bloqueio matéria estranha                                                        |

### Ρ

| Desvio padrão medido atualmente                                                                     |
|----------------------------------------------------------------------------------------------------|
| Valor do desvio padrão da adaptação no início da partida ou de uma média forçada<br>pelo utilizador |
| Variação do valor atual                                                                             |
| Variação em operação                                                                                |
| Variação parado                                                                                     |
| Defeitos classificados (matriz)                                                                     |
| Cluster curto acumulação (sequência de defeitos)                                                    |
| Cluster curto acumulação (distribuído)                                                              |
| Cluster longo acumulação                                                                            |
| Bloqueios polipropileno                                                                             |
|                                                                                                    |

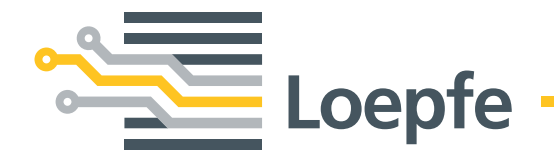

Loepfe Brothers Ltd. 8623 Wetzikon/Suíça Telefone +41 43 488 11 11 Fax +41 43 488 11 00 info@loepfe.com www.loepfe.com